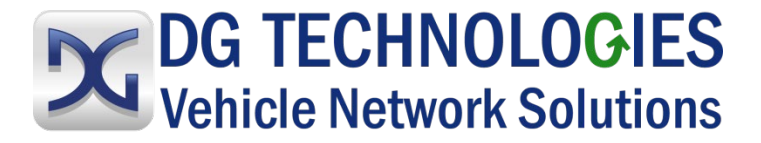

# **DG Diagnostics**

# **User Manual**

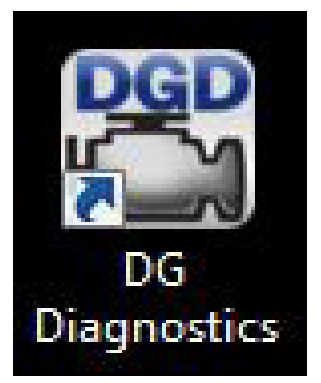

**DG** Technologies 33604 West Eight Mile Road Farmington Hills, MI 48335 Phone (248) 888-2000 Fax (248) 888-9977

Document Revision: 1.00 Document Date: Copyright:

January 4, 2022 2023 DG Technologies Permission is granted to copy any or all portions of this manual, provided that such copies are for use with the DPA product and that "© 2012-2023 Dearborn Group, Inc.", (herein referred to as "Dearborn Group", "DG Technologies", or "DG"), remains on all copies.

### <u>I M P O R T A N T</u>

To ensure your success with this product, it is essential that you read this document carefully before using the hardware.

Damage caused by misuse of the hardware is not covered under product warranty. When using this manual, please remember the following:

- This manual may be changed, in whole or in part, without notice.
- DG assumes no responsibility for any damage resulting from the use of this hardware or software.
- Specifications presented herein are provided for illustration purposes only and may not accurately represent the latest revisions of hardware, software or cabling.
- No license is granted, by implication or otherwise, for any patents or other rights of DG or of any third party.

**DG**<sup>®</sup> logo is a registered trademark of DG Technologies, Inc. Other products that may be referenced in this manual are trademarks of their respective manufacturers.

DG understands that there are numerous safety hazards that cannot be foreseen, so we recommend that the user read and follow all safety messages in this manual, on all your shop equipment, from your vehicle manuals, as well as internal shop documents and operating procedures.

### Table of Contents

| Safety First                  |
|-------------------------------|
| Overview                      |
| Features                      |
| Quick Start                   |
| Main Dialog9                  |
| Setup                         |
| Fault Codes15                 |
| Components                    |
| Dynamic Data19                |
| Totals                        |
| Recording and Playback        |
| GPS and Mapping               |
| PGNs/PIDs                     |
| Emissions                     |
| DEF/SCR                       |
| Parameters                    |
| Statistics                    |
| OEM Applications              |
| Truck Data Report             |
| Supported Diagnostic Messages |
| Launch PDF51                  |
| Register                      |
| Acronyms                      |
| Warranty                      |
| Copyrights                    |

## **Safety First**

It is essential that the user read this document carefully before using the hardware.

The DPA devices are to be used by those trained in the troubleshooting and diagnostics of lightduty through heavy-duty vehicles. The user is assumed to have a good understanding of the electronic systems contained on the vehicles and the potential hazards related to working in a shop-floor environment.

DG understands that there are numerous safety hazards that cannot be foreseen, so we recommend that the user read and follow all safety messages in this manual, on all your shop equipment, from your vehicle manuals, as well as internal shop documents and operating procedures.

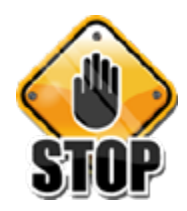

- Always block drive, steer, and trailer wheels both front and back when testing.
- Use extreme caution when working around electricity. When diagnosing any vehicle, there is the risk of electric shock both from battery-level voltage, vehicle voltages, and from building voltage.
- Do not smoke or allow sparks or open flames near any part of the vehicle fueling system or vehicle batteries.
- Always work in an adequately ventilated area, and route vehicle exhaust outdoors.
- Do not use this product in an environment where fuel, fuel vapor, exhaust fumes, or other potentially hazardous liquids, solids, or gas/vapors could collect and/or possibly ignite, such as in an unventilated area or other confined space, including below-ground areas.

### Overview

# DG Diagnostics Medium-Duty and Heavy-Duty (MD/HD) and DG Diagnostics (OBDII)

New to DG RP1210/J2534 device releases is a new member of the DG Diagnostics (DGD) application family. It is called DG Diagnostics (OBDII) and works with light and medium-duty vehicles.

Now, by purchasing a DG diagnostic adapter with J2534 compliancy, you have the capability to work on any light-duty through heavy-duty vehicle. DG Diagnostics consists of Diagnostic Triage software functionality to support service bay repairs across multiple vehicle platforms including off-highway, agricultural, and industrial-stationary equipment.

**Note**: If you have an older Ford you wish to work on, DG recommends using our VSI-2534 device. J1850 PWM is the protocol that was common on Ford vehicles prior to about 2005 (non-CAN-based). The VSI-2534 is the only DG tool that currently supports the J1850 PWM protocol.

The DG Diagnostics application previously called DG Diagnostics or DGD that was written for the medium and heavy-duty vehicles using a Deutsch 6-pin or Deutsch 9-pin connector has been renamed DG Diagnostics (MD/HD).

| DG Diagnostics (MD/HD)                                                                                                    | DG Diagnostics (OBDII)                                                                                                    |
|----------------------------------------------------------------------------------------------------|----------------------------------------------------------------------------------------------------|
| Ob kinnedges - 00 Depundes (MANO 001/10)     The Data State (Linguistics (MANO 001/10)     The Data State (Linguistics (MANO 001/10)     The Data State State State State State (Linguistics (MANO 001/10)     The Data State State State State (Linguistics (MANO 001/10)     The Data State State State State State State (Linguistics (MANO 001/10)     The Data State State State State State State (Linguistics (MANO 001/10)     The Data State State State State State State State State (Linguistics (MANO 001/10)     The Data State State | 20 Di Technologie: 00 Disprese (0000 - Venies 104 Fac. Home [DTCs] DTC Freeze Frame   Parameters   ECM Info   Monitors   Monitor Results   Console   Register |
|                                                                                                    | Car Connect Vehicle Report Exit Application Us                                                                                                    |

| DG Diagnostics (MD/HD) is for use on        |                                             |
|---------------------------------------------|---------------------------------------------|
| Medium-Duty or                              |                                             |
| Heavy-Duty vehicles and equipment using     | DG Diagnostics (OBDII) is for use on Light- |
| the J1708/J1587 and J1939 Protocols and the | Duty (Automotive) and Medium-Duty vehicles  |
| Deutsch 6 or 9-pin connectors.              | and equipment using any OBDII protocol and  |
|                                             | the OBDII connector.                        |
| It also works on the new Volvo platform     |                                             |
| with the OBDII connector (see below).       | This software uses the SAE J2534 API.       |
|                                             |                                             |
| This software uses the TMC RP1210 API.      |                                             |

### **User Manual Location**

This user manual is for DG Diagnostics (MD/HD) can be launched from the Help menu, the left sidebar button, or F1 button. It is also available through the Windows Start Menu.

Use F1 button for case sensitive help.

A separate user manual for the DG Diagnostics (OBDII) application is also available.

### Features

DG Diagnostics (MD/HD), herein referred to as DGD, is a highly useful, general-purpose diagnostics program provided free-of-charge to DG's RP1210 Vehicle Diagnostic Adapter (VDA) customers (such as the Dearborn Protocol Adapter).

Note: DGD does not include proprietary OEM communication or proprietary fault codes.

DGD provides the essentials needed in a generic J1708/J1587 and CAN/J1939 diagnostics program. DG Diagnostics is a great triage tool that can be ran immediately when connecting to a vehicle or industrial-stationary equipment. If faults or other displayed data suggest that running an OEM application is required, that OEM application can be started automatically from within DGD. Some high-level features are:

- Read and display SAE-defined J1587 and J1939 fault codes both in numeric and text form.
  - Request ECMs to clear those faults.
- Display Freeze Frame data that was recorded by a controller at the time of a fault condition.
- Display Total Vehicle and Total Trip data such as engine hours and fuel economy.
  - Request reset of J1939 Total Trip information (trip odometer, trip miles, trip fuel, etc.).

- Display J1587 and J1939 ECM component information such as VIN, Make, Model, Serial, and Unit Numbers.
- Monitor and display thousands of parameters from the J1587 and J1939 data buses.
- Create a viewable/printable/savable vehicle report (called the Truck Data Report) in HTML format.
- Display J1939 Engine Configuration data.
- Connect to a CAN/J1939 data bus using CAN automatic baud rate detection since vehicles will be moving from J1939@250k bps to J1939@500k bps in the coming years. DG Diagnostics also displays the baud rate detected.
- Record data for engineering analysis and play that data back internally, externally to the data bus, or both.

If you have a National Marine Electronics Association (NMEA) 0183 compliant GPS device, you can record GPS information (latitude, longitude, altitude) in with the data. If DG Diagnostics detects an internet connection, the location where the vehicle was at the time of capture can be displayed in the Map tab.

- Configure and launch OEM applications directly without having to navigate through the Windows Start Menu.
- Configure and launch PDF files, like the diagnostic PDF files that come from an OEM.
- DG Diagnostics now works with a DPA 5 on 2013 (and newer) Volvo/Mack chassis with a Volvo engine (OBDII connector).
  - A DPA 5 and a special Volvo cable are necessary to perform vehicle diagnostics.

Note: Note: See the list of DG Diagnostics Supported Diagnostic Messages.

# **Quick Start**

#### Install the Tool drivers

- Check for updates.
- o The latest drivers can always be found at https://www.dgtech.com/downloads/

#### **Connect the Tool**

- Connect the USB cable from the tool to the PC.
- Connect the vehicle cable to the Tool
- Connect the vehicle cable to the vehicle or equipment's diagnostic port.

#### Launch DG Diagnostics

- Click on the DG Diagnostics shortcut on the desktop
- Select Medium-Duty and Heavy-Duty (MD/HD)

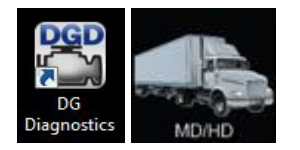

#### **Select Vendor**

At the Main Dialog select vendor in Setup tab under Adapter Selection select:

- o Vendor
- Device

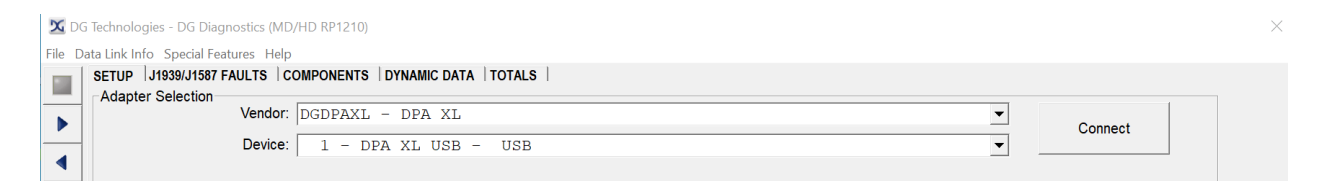

#### Connect

Click on Connect button. On success the Connection Button will turn green. Explore the data retrieved from your vehicle: Fault Codes, Components, Dynamic data and more. See the <u>Main Dialog</u> section for detailed description of all functionalities.

# **Main Dialog**

When the DG Diagnostics program is launched, the program defaults to the <u>Setup</u> tab. This is where you initiate and terminate your diagnostic session.

|                                                                      | Vendor: DGDPAXL - D<br>Device: 1 - DPA X<br>RP1210_R                                                            | PA XL<br>L USB - USB<br>eadDetailedVersion                | (API: 5.0, DLL: | 3.04, Firmware: 3.0 | Disconne           | ct |
|----------------------------------------------------------------------|----------------------------------------------------------------------------------------------------|-----------------------------------------------------------|-----------------|---------------------|--------------------|----|
| Protocol Status                                                      | CAN Baud Bate                                                                                                   | 11030 Traffic                                             |                 |                     | 11587 Traffic      |    |
| Channel 1                                                            | 250000                                                                                                    |                                                           |                 |                     | orison manie       |    |
| Channel 2                                                            | Unknown                                                                                                    |                                                           |                 |                     |                    |    |
| Channel 3                                                            | Unknown                                                                                                    |                                                           |                 |                     |                    |    |
| Channel 4                                                            | Unknown                                                                                                    |                                                           |                 |                     |                    |    |
| J1939 data<br>J1939 data<br>J1939 data<br>RP1210_Clie<br>Detection c | not detected on cha<br>not detected on cha<br>not detected on cha<br>ntConnect (Device=1<br>f parameters comple | nnel 2.<br>nnel 3.<br>nnel 4.<br>, Protocol=J1708)<br>te. | - SUCCESS.      |                     |                    | >  |
|                                                                      | Pending DTCs: 0 All                                                                                             | Pending DTCs: 0                                           | VIL-On DTCs: 17 | Previous MIL-On 0   | Permanent DTCs: 19 |    |

| Menu Item |                      |                                   | Description                                                                                 |
|-----------|----------------------|-----------------------------------|---------------------------------------------------------------------------------------------|
|           | Adapter <u>Setup</u> |                                   | Initiate and terminate diagnostic session<br>in <u>Setup</u> tab                            |
| File      | Truck Dat            | a Report                          | Save the report as an HTML file. For more information see <u>Truck Data Report</u> section. |
|           | Exit Application     |                                   | Exit                                                                                        |
|           | Faults               | View <u>J1939/J1587</u><br>Faults | Display J1939/J1587 Faults codes and descriptions                                           |
|           |                      | View J2012 Faults                 | Open J2012 Faults dialog                                                                    |
|           |                      | J1939 Freeze Frames               | Data capture at the occurrence of a fault.                                                  |
| Data Link | Record/Playback      |                                   | Control data recording and playback as well as logging of parameters                        |
|           | PGNs/PIDs            |                                   | Display a list of all J1939 PGNs and J1708/J1587<br>PIDs                                    |
|           | Emissions            |                                   | Display Emissions-Related J1939 diagnostics data                                            |
|           | DEF/SCR              |                                   | J1939 Diesel exhaust fluid and selective catalytic reduction data                           |

|                                                                                                    | Parameters                              |                        |                                                                                                    | Tree that displays decoded J1939 and J1587                                                                                                    |  |
|----------------------------------------------------------------------------------------------------|-----------------------------------------|------------------------|----------------------------------------------------------------------------------------------------|----------------------------------------------------------------------------------------------------|--|
|                                                                                                    | <u>r ai airie</u>                       |                        |                                                                                                    | parameters                                                                                                    |  |
|                                                                                                    | Data Link Statistics                    |                        |                                                                                                    | Display various CAN/J1939 data bus statistics, such                                                                                                    |  |
|                                                                                                    |                                         |                        |                                                                                                    | as bus loading and CAN errors                                                                                                    |  |
| GPS Dongle Configuration                                                                                                    |                                         | <u>n</u>               | Configure GPS                                                                                                    |                                                                                                    |  |
| Special                                                                                                    | Mapping                                 |                        |                                                                                                    | Display Map data when GPS is engaged                                                                                                    |  |
| Features                                                                                                    | Launch                                  | <b>OEM</b> Application |                                                                                                    | Launch the configured OEM Applications                                                                                                    |  |
|                                                                                                    | Configure OEM Application               |                        | ons                                                                                                    | Set up your OEM applications                                                                                                    |  |
|                                                                                                    | User's N                                | Ianual                 |                                                                                                    | Use <b>F1</b> button for case sensitive help.                                                                                                    |  |
| Help                                                                                                    | 1 and a la                              |                        |                                                                                                    | Lunch desired PDF files. For more information                                                                                                    |  |
|                                                                                                    | Launch                                  | PDF                    |                                                                                                    | see Launch PDF section.                                                                                                    |  |
| Butto                                                                                                    | n                                       | Name                   |                                                                                                    | Description                                                                                                    |  |
|                                                                                                    |                                         | Navigation Butt        | ons                                                                                                    | Navigate the tabs                                                                                                    |  |
| •                                                                                                    |                                         | Help Button            |                                                                                                    | Launches the DGD HD user's manual. This can be<br>launched by pressing F1 or via the Help menu.                                                                                                    |  |
| Connection But                                                                                                    |                                         | tons                   | Connect / Disconnect. Indicate connection status: Not connected, Connected, Connection Error. For more information see <u>Setup</u> section.                   |                                                                                                    |  |
| Truck DataReport Button                                                                                                    |                                         |                        | Save the report as an HTML file. For more information see Truck Data Report section.                                                                           |                                                                                                    |  |
| PDF Launch PDF But                                                                                                    |                                         |                        |                                                                                                    |                                                                                                    |  |
| PDF                                                                                                    |                                         | Launch PDF But         | ton                                                                                                    | Lunch desired PDF files. For more information<br>see <u>Launch PDF</u> section.                                                                                                    |  |
| PDF                                                                                                    | Tabs                                    | Launch PDF But         | ton                                                                                                    | Lunch desired PDF files. For more information<br>see <u>Launch PDF</u> section.<br><b>Description</b>                                                                                                    |  |
| PDF<br>Setup                                                                                                    | Tabs                                    | Launch PDF But         | ton<br>Initiate                                                                                                    | Lunch desired PDF files. For more information<br>see <u>Launch PDF</u> section.<br>Description<br>e and terminate your diagnostic session                                                                                                    |  |
| PDF<br><u>Setup</u><br><u>J1939/J1587</u>                                                                                                    | Tabs<br>Faults                          | Launch PDF But         | ton<br>Initiate<br>Displa                                                                                                    | Lunch desired PDF files. For more information<br>see Launch PDF section.<br>Description<br>e and terminate your diagnostic session<br>y J1939/J1587 Faults codes and descriptions                                                                                                    |  |
| PDF<br>Setup<br>J1939/J1587<br>Components                                                                                                    | Tabs<br>Faults                          | Launch PDF But         | ton<br>Initiate<br>Displa<br>J1939/                                                                                                    | Lunch desired PDF files. For more information<br>see Launch PDF section.<br>Description<br>and terminate your diagnostic session<br>y J1939/J1587 Faults codes and descriptions<br>/J1587 Component Information                                                                                                    |  |
| PDF<br>Setup<br>J1939/J1587<br>Components<br>Dynamic Dat                                                                                                    | Tabs<br>Faults                          | Launch PDF But         | ton<br>Initiato<br>Displa<br>J1939,<br>Dynan                                                                                                    | Lunch desired PDF files. For more information<br>see Launch PDF section.<br>Description<br>e and terminate your diagnostic session<br>y J1939/J1587 Faults codes and descriptions<br>/J1587 Component Information<br>nic vehicle data                                                                                                    |  |
| PDF<br>Setup<br>J1939/J1587<br>Components<br>Dynamic Dat<br>Totals                                                                                                    | Tabs<br>Faults<br>a                     | Launch PDF But         | ton<br>Initiate<br>Displa<br>J1939/<br>Dynan<br>Total                                                                                                    | Lunch desired PDF files. For more information<br>see Launch PDF section.<br>Description<br>e and terminate your diagnostic session<br>y J1939/J1587 Faults codes and descriptions<br>/J1587 Component Information<br>hic vehicle data<br>Frip/Non-Trip vehicle data                                                                                                    |  |
| PDF<br>Setup<br>J1939/J1587<br>Components<br>Dynamic Dat<br>Totals<br>Register                                                                                                    | Tabs<br>Faults<br>a                     | Launch PDF But         | ton<br>Initiate<br>Displa<br>J1939,<br>Dynan<br>Total T<br>DG Dia                                                                                              | Lunch desired PDF files. For more information<br>see Launch PDF section.<br>Description<br>e and terminate your diagnostic session<br>y J1939/J1587 Faults codes and descriptions<br>/J1587 Component Information<br>hic vehicle data<br>Trip/Non-Trip vehicle data<br>agnostics registration                                                                                                    |  |
| PDF<br>Setup<br>J1939/J1587<br>Components<br>Dynamic Dat<br>Totals<br>Register                                                                                                    | Tabs<br>Faults<br>a                     | Launch PDF But         | ton<br>Initiate<br>Displa<br>J1939,<br>Dynan<br>Total T<br>DG Dia<br>Save t                                                                                    | Lunch desired PDF files. For more information<br>see Launch PDF section.<br>Description<br>e and terminate your diagnostic session<br>y J1939/J1587 Faults codes and descriptions<br>/J1587 Component Information<br>hic vehicle data<br>frip/Non-Trip vehicle data<br>agnostics registration<br>he report as an HTML file. For more information                                                                                                    |  |
| PDF<br>Setup<br>J1939/J1587<br>Components<br>Dynamic Dat<br>Totals<br>Register<br>Truck Data R                                                                                       | Tabs<br>Faults<br>a<br>eport            | Launch PDF But         | ton<br>Initiate<br>Displa<br>J1939,<br>Dynan<br>Total<br>DG Dia<br>Save t<br>see <u>Tr</u>                                                                     | Lunch desired PDF files. For more information<br>see Launch PDF section.<br>Description<br>e and terminate your diagnostic session<br>y J1939/J1587 Faults codes and descriptions<br>/J1587 Component Information<br>hic vehicle data<br>Trip/Non-Trip vehicle data<br>agnostics registration<br>he report as an HTML file. For more information<br>uck Data Report section                                                                                                    |  |
| PDF<br>Setup<br>J1939/J1587<br>Components<br>Dynamic Dat<br>Totals<br>Register<br>Truck Data R<br>J1939 Freeze                                                                       | Tabs<br>Faults<br>a<br>eport<br>EFrames | Launch PDF But         | ton<br>Initiate<br>Displa<br>J1939,<br>Dynan<br>Total T<br>DG Dia<br>Save t<br>see <u>Tr</u><br>Data c                                                         | Lunch desired PDF files. For more information<br>see Launch PDF section.<br>Description<br>e and terminate your diagnostic session<br>y J1939/J1587 Faults codes and descriptions<br>/J1587 Component Information<br>nic vehicle data<br>frip/Non-Trip vehicle data<br>agnostics registration<br>he report as an HTML file. For more information<br>uck Data Report section<br>apture at the occurrence of a fault                                                                                                    |  |
| PDF<br>Setup<br>J1939/J1587<br>Components<br>Dynamic Dat<br>Totals<br>Register<br>Truck Data R<br>J1939 Freeze<br>J2012 Faults                                                       | Tabs<br>Faults<br>a<br>eport<br>Frames  | Launch PDF But         | ton<br>Initiate<br>Displa<br>J1939,<br>Dynan<br>Total<br>DG Dia<br>Save t<br>see <u>Tr</u><br>Data c<br>Open                                                   | Lunch desired PDF files. For more information<br>see Launch PDF section.<br>Description<br>e and terminate your diagnostic session<br>y J1939/J1587 Faults codes and descriptions<br>/J1587 Component Information<br>hic vehicle data<br>Trip/Non-Trip vehicle data<br>agnostics registration<br>he report as an HTML file. For more information<br>uck Data Report section<br>apture at the occurrence of a fault<br>J2012 Faults dialog                                                                                                    |  |
| PDF<br>Setup<br>J1939/J1587<br>Components<br>Dynamic Dat<br>Totals<br>Register<br>Truck Data R<br>J1939 Freeze<br>J2012 Faults<br>Pecord/Playt                                       | Tabs<br>Faults<br>a<br>eport<br>Frames  | Launch PDF But         | ton<br>Initiate<br>Displa<br>J1939,<br>Dynan<br>Total T<br>DG Dia<br>Save t<br>see <u>Tr</u><br>Data c<br>Open .                                               | Lunch desired PDF files. For more information<br>see Launch PDF section.<br>Description<br>a and terminate your diagnostic session<br>y J1939/J1587 Faults codes and descriptions<br>/J1587 Component Information<br>hic vehicle data<br>Trip/Non-Trip vehicle data<br>agnostics registration<br>he report as an HTML file. For more information<br>uck Data Report section<br>apture at the occurrence of a fault<br>J2012 Faults dialog<br>ol data recording and playback as well as logging of                                                                                                    |  |
| PDF<br>Setup<br>J1939/J1587<br>Components<br>Dynamic Dat<br>Totals<br>Register<br>Truck Data R<br>J1939 Freeze<br>J2012 Faults<br>Record/Playt                                       | Tabs<br>Faults<br>a<br>eport<br>Frames  | Launch PDF But         | ton<br>Initiate<br>Displa<br>J1939,<br>Dynan<br>Total<br>DG Dia<br>Save t<br>see <u>Tr</u><br>Data c<br>Open .<br>Contro<br>param                              | Lunch desired PDF files. For more information<br>see Launch PDF section.<br>Description<br>e and terminate your diagnostic session<br>y J1939/J1587 Faults codes and descriptions<br>/J1587 Component Information<br>hic vehicle data<br>Trip/Non-Trip vehicle data<br>agnostics registration<br>he report as an HTML file. For more information<br>uck Data Report section<br>apture at the occurrence of a fault<br>J2012 Faults dialog<br>ol data recording and playback as well as logging of<br>eters                                                                                                    |  |
| PDF<br>Setup<br>J1939/J1587<br>Components<br>Dynamic Dat<br>Totals<br>Register<br>Truck Data R<br>J1939 Freeze<br>J2012 Faults<br>Record/Playt<br>PGNs/PIDs                          | Tabs<br>Faults<br>a<br>eport<br>Frames  | Launch PDF But         | ton<br>Initiate<br>Displa<br>J1939,<br>Dynan<br>Total T<br>DG Dia<br>Save t<br>see <u>Tr</u><br>Data c<br>Open .<br>Contro<br>param<br>Displa                  | Lunch desired PDF files. For more information<br>see Launch PDF section.<br>Description<br>a and terminate your diagnostic session<br>y J1939/J1587 Faults codes and descriptions<br>/J1587 Component Information<br>hic vehicle data<br>Trip/Non-Trip vehicle data<br>agnostics registration<br>he report as an HTML file. For more information<br>uck Data Report section<br>apture at the occurrence of a fault<br>J2012 Faults dialog<br>ol data recording and playback as well as logging of<br>eters<br>y a list of all J1939 PGNs and J1708/J1587 PIDs                                                                                                    |  |
| PDF<br>Setup<br>J1939/J1587<br>Components<br>Dynamic Dat<br>Totals<br>Register<br>Truck Data R<br>J1939 Freeze<br>J2012 Faults<br>Record/Playt<br>PGNs/PIDs<br>Emissions             | Tabs<br>Faults<br>a<br>eport<br>Frames  | Launch PDF But         | ton<br>Initiato<br>Displa<br>J1939,<br>Dynan<br>Total<br>DG Dia<br>Save t<br>Save t<br>Save t<br>Save t<br>Contro<br>param<br>Displa                           | Lunch desired PDF files. For more information<br>see Launch PDF section.<br>Description<br>e and terminate your diagnostic session<br>y J1939/J1587 Faults codes and descriptions<br>/J1587 Component Information<br>hic vehicle data<br>Trip/Non-Trip vehicle data<br>agnostics registration<br>he report as an HTML file. For more information<br>uck Data Report section<br>apture at the occurrence of a fault<br>J2012 Faults dialog<br>ol data recording and playback as well as logging of<br>eters<br>y a list of all J1939 PGNs and J1708/J1587 PIDs<br>y Emissions-Related J1939 diagnostics data                                                           |  |
| PDF<br>Setup<br>J1939/J1587<br>Components<br>Dynamic Dat<br>Totals<br>Register<br>Truck Data R<br>J1939 Freeze<br>J2012 Faults<br>Record/Playte<br>PGNs/PIDs<br>Emissions<br>DEF/SCR | Tabs<br>Faults<br>a<br>eport<br>Frames  | Launch PDF But         | ton<br>Initiate<br>Displa<br>J1939,<br>Dynan<br>Total T<br>DG Dia<br>Save t<br>see <u>Tr</u><br>Data c<br>Open .<br>Contro<br>param<br>Displa<br>J1939<br>data | Lunch desired PDF files. For more information<br>see Launch PDF section.<br>Description<br>a and terminate your diagnostic session<br>y J1939/J1587 Faults codes and descriptions<br>/J1587 Component Information<br>nic vehicle data<br>Trip/Non-Trip vehicle data<br>agnostics registration<br>he report as an HTML file. For more information<br>uck Data Report section<br>apture at the occurrence of a fault<br>J2012 Faults dialog<br>ol data recording and playback as well as logging of<br>eters<br>y a list of all J1939 PGNs and J1708/J1587 PIDs<br>y Emissions-Related J1939 diagnostics data<br>Diesel exhaust fluid and selective catalytic reduction |  |

| <u>Statistics</u> | Display various CAN/J1939 data bus statistics, such as bus loading and CAN errors |
|-------------------|-----------------------------------------------------------------------------------|
| <u>GPS</u>        | Configure GPS                                                                     |
| Map               | Display Map data when GPS is engaged                                              |
| OEM Apps          | Set up your OEM applications                                                      |

# Setup

Use the Setup tab to initiate and terminate your diagnostic session.

**Note:** The last adapter that you connected with will be saved, and DG Diagnostics will default to this adapter the next time you run the application.

|                                                                          | Vendor: DGDPAXL - D<br>Device: 1 - DPA X<br>RP1210_F                                                           | PA XL<br>L USB - USB<br>ReadDetailedVersion (API: 5.0, DLL:   | Disconnect<br>3.04, Firmware: 3.04)  |
|--------------------------------------------------------------------------|----------------------------------------------------------------------------------------------------|---------------------------------------------------------------|--------------------------------------|
| rotocol Status                                                           | CAN Baud Rate                                                                                                  | J1939 Traffic                                                 | J1587 Traffic                        |
| Channel 1                                                                | 250000                                                                                                    |                                                               |                                      |
| Channel 2                                                                | Unknown                                                                                                    |                                                               |                                      |
| Channel 3                                                                | Unknown                                                                                                    |                                                               |                                      |
| Channel 4                                                                | Unknown                                                                                                    |                                                               |                                      |
| ogram Status Me<br>J1939 data<br>J1939 data<br>J1939 data<br>RP1210 Clie | not detected on cha<br>not detected on cha<br>not detected on cha<br>not detected on cha<br>ntConnect (Device= | nnel 2.<br>nnel 3.<br>nnel 4.<br>. Protocol=71708) - SUCCESS. |                                      |
| Detection o                                                              | f parameters comple                                                                                            | ite.                                                          |                                      |
| <                                                                        |                                                                                                    |                                                               | >                                    |
|                                                                          | Pending DTCs: 0 All                                                                                            | Pending DTCs: 0 MIL-On DTCs: 17                               | Previous MIL-On 0 Permanent DTCs: 19 |
| F                                                                        | 5                                                                                                    |                                                               |                                      |

#### Vendor

Depending on which tool drivers you have installed, the field will display:

• DG121032 - Dearborn Group RP1210A

This entry covers the DPA 4 Plus and all prior DPA versions (II, III, III+, 4, etc.).

The DPA 4 and prior DPAs work with DG Diagnostics, but are no longer supported by DG.

o DPA4PMA - DPA 4 Plus Multi-Application

This entry is the latest driver set for the DPA 4 Plus.

o DGDPA5MA - DPA 5 Multi-Application

This entry is the driver set for the DPA 5 Dual CAN and DPA 5 PRO tools.

 SWDSDRP, SWDSARP, DGWDI32, WICE1210, DGWDI32, SP23WDSD, WDSD1210, RP1210WDS\_D, RP1210WDS-D

These are various iterations of diagnostic adapter APIs developed for the US Army.

Select the correct DPA drivers for the DPA you are going to use. Note that the DG Diagnostics program will only work with Dearborn Group Vehicle Diagnostic Adapters (VDAs).

#### Device

Depending on the Vendor, the devices for that vendor appear in this list. Select the correct device number:

- o DG121032 150 for USB, or the correct COM port if you have a serial port DPA
- DPA4PMA 1 for USB
- DGDPA5MA 1 for USB DPA 5 Dual CAN, 2 for USB DPA 5 PRO, or the correct Bluetooth DeviceID if connecting wirelessly

### **Connect (Disconnect)**

When clicking on the Connect button, the DG Diagnostics application will attempt to initiate a diagnostics connection on both the J1708/J1587 and CAN/J1939 data buses simultaneously using the Vendor and Device selected. A message will appear in the Status Message Display as to whether the connection was successful or not. If successful, the button will change to a Disconnect button. When the Disconnect button is clicked, the diagnostics session on both the J1708/J1587 and CAN/J1939 data buses will be terminated. The button then changes back to a Connect button.

### **Version Information**

After a successful connection is created the version information will be presented in the Adapter Selection box.

| -Adapter Selection- | Vendor: | DGDPAXL - DPA XL                                                 | Ŧ | Disconnect |
|---------------------|---------|------------------------------------------------------------------|---|------------|
|                     | Device: | 1 - DPA XL USB - USB                                             | - |            |
|                     |         | RP1210_ReadDetailedVersion (API: 5.0, DLL: 3.04, Firmware: 3.04) |   |            |

### **CAN Baud Rate Textbox**

This text box displays the speed of the CAN data bus. A value of 250000 shows connection of CAN@250k, and a value of 500000 shows DG Diagnostics has connected to a J1939@500k data link.

### J1587/J1939 Message Status

These show the J1587 and J1939 message status. As messages come in from the data bus, these fields indicate whether traffic is being seen on a bus or not. The edit boxes turn colors and move based on connection state:

| Protocol St | atus   |       |                      |                  |      |
|-------------|--------|-------|----------------------|------------------|------|
| CAN 1       | 250000 | J1708 | 9600                 |                  | Help |
| CAN 2       |        | Red   | Connection not opene | d                |      |
| CAN 3       |        | Green | Connection opened A  | ND data detected | ł    |
| CAN 4       |        | Black | Not supported        |                  |      |

| State                                            | Background<br>Color |
|--------------------------------------------------|---------------------|
| Initial - On Startup or After a Disconnect       | White               |
| Connect Successful, But No Data Has Been<br>Seen | Amber               |
| Connect Successful, Data Has Been Seen           | Green               |
| Connect Failed                                   | Red                 |
| Connection Attempted Baud Rate Not<br>Determined | Black               |

### **Status Message Display**

This window shows the status of the connections as they are opened.

```
Program Status Messages

J1939 data not detected on channel 2.

J1939 data not detected on channel 3.

J1939 data not detected on channel 4.

RP1210_ClientConnect (Device=1, Protocol=J1708) - SUCCESS.

Detection of parameters complete.
```

| State                                                                 | <b>Background Color</b> |
|-----------------------------------------------------------------------|-------------------------|
| Initial - On Startup or After a Disconnect                            | White                   |
| Connect to Both Buses Successful, Data Has Been Seen on Both<br>Buses | Green                   |
| Connect Failed to Both J1939 and J1587 Data Buses                     | Red                     |
| All Other Conditions                                                  | Amber                   |
| Protocol Not Supported                                                | Black                   |

### **DTC Counts Section**

This information is provided in the J1939 Diagnostic Message DM29 - Regulated DTC Counts. This is a quick at-a-glance display of fault codes in each fault code category. If the DM29 message is not supported, these fields will remain blank.

| Pending DTCs: | 10 | All Pending DTCs: | 11 | MIL-On DTCs:  | 12 | Previous MIL-On  | 13 | Permanent DTCs:    | 14 |
|---------------|----|-------------------|----|---------------|----|------------------|----|--------------------|----|
| r chung bros. |    | ran enangeres.    |    | mile on bros. |    | TTOTIOGO MIL OTT |    | i ennomente en ev. |    |

### **Options Button**

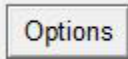

This button (bottom right) displays various settings for the program. These options SHOULD NOT BE CHANGED unless under the direction of a DG representative. Modifying these options could have an impact on program performance and the data that is seen. If an option is changed, the program must be restarted to activate that change.

| DG Diagnostics (MD/HD) - Program Opt | ions       |   |                     | >                               | < |
|--------------------------------------|------------|---|---------------------|---------------------------------|---|
| Send PGN/PID Request Messages:       | 1          |   | 1 = On (Default), ( | 0 = Off (J1708/J1587 and J1939) |   |
| Seconds Between Reqest Message       | Cycles: 10 | 0 | 5 = Default Secon   | ds (J1708/J1587 and J1939)      |   |
| Milliseconds To Sleep After J1708 R  | equest: 50 | 0 | 50 = Default Millis | econds (J1708/1587)             |   |
|                                      | Save       |   | Cancel              |                                 |   |

#### • Send PGN/PID Request Messages

This turns on/off requesting of J1939 or J1587 request messages that ask ECMs for data

• Seconds between Request Message Cycles

If requesting is on, this is the amount of time between requesting J1939 or J1587 data

• Milliseconds to Sleep after J1708 Request

J1587 messages are sent in a non-blocking fashion. The program needs to pause briefly after a request as to not overflow in the transmit queue. This is the amount of time to pause between each request.

### **Fault Codes**

DG Diagnostics provides SAE-defined fault codes:

J1939/J1587 Faults

J1939 Freeze Frames

J2012 Faults

Note

: DGD does not include OEM proprietary fault codes.

### Components

After a successful Connect and data is seen on a data bus, the fields on this form will slowly populate as the responses to applications requests come into the application (it could take 30 seconds or more). This screen is described in the following

sections.

| ype         | ECU      | ECU Description | SPN  | FMI             | Count       | SPN/FMI Description                                                             |             |                    |
|-------------|----------|-----------------|------|-----------------|-------------|---------------------------------------------------------------------------------|-------------|--------------------|
|             | 0        | Engine #1       | 97   | 3               | 1           | Water in Fuel Indicator/Voltage Above Normal, Or Shorted To High Source         |             |                    |
|             | 0        | Engine #1       | 100  | 2               | 1           | Engine Oil Pressure/Data Erratic, Intermittent, Or Incorrect                    |             |                    |
|             | 0        | Engine #1       | 101  | 4               | 1           | Crankcase Pressure/Voltage Below Normal, Or Shorted To Low Source               |             |                    |
|             | 0        | Engine #1       | 102  | 4               | 1           | Boost Pressure/Voltage Below Normal, Or Shorted To Low Source                   |             |                    |
|             | 0        | Engine #1       | 105  | 3               | 1           | Intake Manifold Temperature/Voltage Above Normal, Or Shorted To High Source     |             |                    |
|             | 0        | Engine #1       | 108  | 4               | 1           | Barometric Pressure/Voltage Below Normal, Or Shorted To Low Source              |             |                    |
|             | 0        | Engine #1       | 110  | 3               | 1           | Engine Coolant Temperature/Voltage Above Normal, Or Shorted To High Source      |             |                    |
|             | 0        | Engine #1       | 111  | 3               | 1           | Coolant Level/Voltage Above Normal, Or Shorted To High Source                   |             |                    |
|             | 0        | Engine #1       | 157  | 3               | 1           | Injector Metering Rail Pressure/Voltage Above Normal, Or Shorted To High Source | e           |                    |
|             | 0        | Engine #1       | 411  | 4               | 1           | Recirculated Engine Exhaust Gas Differential Pressure/Voltage Below Normal, O   | r Shorted 1 | To Low Sc          |
|             | 0        | Engine #1       | 412  | 3               | 1           | Recirculated Engine Exhaust Gas Temperature/Voltage Above Normal, Or Shorte     | d To High   | Source             |
|             | 0        | Engine #1       | 639  | 9               | 1           | J1939 Network #1, Primary Vehicle Network/Abnormal Update Rate                  |             | -                  |
|             |          |                 |      |                 |             |                                                                                 |             | •                  |
| 587 F       | ault Cod | les             |      |                 |             | Tra                                                                             | ller AH     | BS Faul            |
| 587 F<br>pe | ault Cod | MID Description | Code | -MI             | Code/FMI De | Tra:                                                                            | Count       | BS Faul            |
| 87 F        | ault Cod | MID Description | Code | =MI             | Code/FMI De | Tra                                                                             | Count       | 3S Faul<br>STD/Pf▲ |
| 87 F        | ault Cod | MID Description | Code | <sup>-</sup> MI | Code/FMI De | Tra                                                                             | Count       | 3S Faul<br>STD/Pf₄ |
| 587 F       | ault Cod | MID Description | Code | FMI             | Code/FMI De | ascription Tra                                                                  | Count       | 3S Faul<br>STD/Pf▲ |
| 587 F       | ault Cod | MID Description | Code | FMI             | Code/FMI De | Tra                                                                             | Count       | 3S Faul            |
| 587 F       | ault Cod | MID Description | Code | FMI             | Code/FMI De | Tra                                                                             | Count       | STD/P!             |

### **Reset Lists Button**

Pressing this button will wipe the current component information from the screen. The program will then go out and request new component information from the vehicle.

Pressing this button is a good way to determine if a J1939 controller has went into a CAN BUS\_OFF state and is no longer communicating (possibly a bad CAN chip in the component). If you let the screen populate for 20-30 seconds and press Reset Lists and the controller is not present, this may be the case. Turn the ignition key off and then turn it back on and see if the component reappears. If it does, it most likely has gone into a CAN BUS\_OFF state and needs to be diagnosed.

### **J1939** Component Information Fields

This display grid shows information about the current vehicle and the controllers that are on the vehicle. Not all fields will be populated, as some controllers choose not to respond to the various requests for information. The fields are as follows:

| J1939 Component Infor | mation |
|-----------------------|--------|

| Channel | ECU | ECU Description              | VIN               | Make  | Model             | Serial #   | Unit # |   |
|---------|-----|------------------------------|-------------------|-------|-------------------|------------|--------|---|
| 1       | 0   | Engine #1                    | 3FRWF7FA7FV706855 | CMMNS | 6B u13D0670000000 | 73729085   |        |   |
| 1       | 3   | Transmission #1              |                   | ALLSN | 2500              |            |        |   |
| 1       | 11  | Brakes - System Controller   |                   | BNDWS | EC80ESP+          | 5W51140771 |        |   |
| 1       | 41  | Retarder, Exhaust, Engine #1 |                   |       |                   |            |        |   |
|         |     |                              |                   |       |                   |            |        |   |
|         |     |                              |                   |       |                   |            |        |   |
|         |     |                              |                   |       |                   |            |        |   |
|         |     |                              |                   |       |                   |            |        |   |
|         |     |                              |                   |       |                   |            |        |   |
|         |     |                              |                   |       |                   |            |        |   |
|         |     |                              |                   |       |                   |            |        |   |
|         |     |                              |                   |       |                   |            |        | - |
| •       |     |                              |                   |       |                   |            | •      |   |

- Channel Channel that ECU was detected on.
- ECU J1939 Source Address of the Electronic Control Unit.
- ECU Description Textual Representation for the ECU Field.
- VIN Vehicle Identification Number.
- Make TMC Vehicle Maintenance Reporting Standard (VMRS) Code for the Manufacturer of the Component.
- Model Unique ID Number Assigned by the Manufacturer of the Component.
- Serial # Unique Serial Number Assigned by the Manufacturer of the Component.
- Unit # Sometimes Used by Fleets to Represent Asset (Door) Numbers.
- Software ID Field Assigned by the Manufacturer of the Component to Indicate What Version of Software is Being Used by the Component.
- ECU Part # Unique Number Assigned by the Manufacturer of the Component.
- ECU Serial # Unique Serial Number Assigned by the Manufacturer of the Component.
- ECU Location Location of the Controller
- ECU Type Unique Field Assigned by the Manufacturer of the Component.

Pressing the Reset Lists button is a good way to determine if a J1939 controller has went into a CAN\_BUS\_OFF state and is no longer communicating (possibly a bad CAN chip in the component or a bad calibration). If you let the screen populate for 20-30 seconds and press Reset Lists and the controller is not present, this may be the case. Turn the ignition key off and then turn it back on and see if the component reappears. If it does, it most likely has gone into a CAN\_BUS\_OFF state and needs to be diagnosed.

### **J1587** Component Information Fields

| MID | MID Description         | VIN               | Make  | Model | Serial # | Unit #    | S(* |
|-----|-------------------------|-------------------|-------|-------|----------|-----------|-----|
| 128 | Engine #1               | 1FUJC5CVX8HZ67124 | CTRPL | C-15  | 19901008 | SEFL-XXXX | C   |
| 130 | Transmission            |                   | ALLSN | 4500  | 19940205 | SEFL-YYYY | W   |
| 136 | Brakes, Power Unit      |                   | MERWB | 45/4M | 20050201 | SEFL-ZZZZ | 45  |
| 162 | Vehicle Navigation Unit |                   |       |       |          |           |     |
|     |                         |                   |       |       |          |           | _   |
|     |                         |                   | _     |       |          |           |     |

This display grid shows information about the current vehicle and the controllers on the vehicle. Not all fields will be populated, as some controllers choose not to respond to the various requests. The fields are as follows:

- o MID J1587 Message Identifier (Source Address) of the Electronic Control Unit.
- MID Description Textual Representation for the MID Field.
- VIN Vehicle Identification Number.
- Make Vehicle Maintenance Reporting Standard (VMRS) Code for the Manufacturer of the Component.
- Model Unique ID Number Assigned by the Manufacturer of the Component.
- Serial # Unique Serial Number Assigned by the Manufacturer of the Component.
- Unit # Sometimes Used by Fleets to Represent Asset (Door) Numbers.
- Software ID Field Assigned by the Manufacturer of the Component to Indicate What Version of Software is Being Used by the Component.

### **Dynamic Data**

This screen is used to view common dashboard type of parameters in both Metric and English units from both the J1939 and J1587 data buses.

**Note:** Not all vehicles will populate the screens in the same way, as some engines, transmissions, ABS systems and other controllers report different parameters than others. This is not a defect in the DG Diagnostics program. If a parameter is being sent, it will be displayed. If a parameter is not being sent, it cannot be displayed.

| Detemater (11020 DON/11597 DID)             | 14020      | 14507 | Matria    | 11020      | 14507 | English   |
|---------------------------------------------|------------|-------|-----------|------------|-------|-----------|
| Parameter (J1939 PGN/J1587 PID)             | J1939      | J1587 | IVIETIC   | 11939      | J1587 | English   |
| Engine Speed (61444/190)                    | 0.000      |       | rpm       | 0.000      |       | rpm       |
| Venicie Speed (65265/84)                    | 0.000      |       | kmn       | 0.0000     |       | mpn       |
| Engine Temp (65262/110)                     | OOR_n      |       | degrees_C | OOR_n      |       | degrees_⊦ |
| Engine Oil Pressure (65263/100)             | 0.000      |       | KPA       | 0.0000     |       | PSI -     |
| Transmission Temp (65272/177)               | -50.031    |       | degrees_C | -58.0563   |       | degrees_F |
| Transmission Oil Pressure (65272/127)       | N/A        |       | kPa       | N/A        |       | PSI       |
| Fuel Level 1 (65276/96)                     | N/A        |       | Percent   | N/A        |       | Percent   |
| Fuel Level 2 (65276/38)                     | N/A        |       | Percent   | N/A        |       | Percent   |
| Air Pressure (65198/46)                     |            |       | kpa       |            |       | psi       |
| Instant Fuel Economy (65266/184)            | 0.000      |       | kmL       | 0.0000     |       | mpg       |
| Gear Selected (61445/162)                   | N          |       | Gear      | N          |       | Gear      |
| Gear Attained (61445/163)                   | NC         |       | Gear      | NC         |       | Gear      |
| Switched Voltage (65271/158)                | N/A        |       | Volts     | N/A        |       | Volts     |
| Alternator Voltage (65271/167)              | N/A        |       | Volts     | N/A        |       | Volts     |
| Battery Voltage (65271/168)                 | 13.700     |       | Volts     | 13.700     |       | Volts     |
| Accelerator Pedal Position (61443/91)       | OOR_h      |       | Percent   | OOR_h      |       | Percent   |
| % Load (61443/92)                           | 0.000      |       | Percent   | 0.000      |       | Percent   |
| Fuel Temperature (65262/174)                | N/A        |       | degrees_C | N/A        |       | degrees_F |
| Engine Air Inlet Temperature (65269/172)    | N/A        |       | degrees_C | N/A        |       | degrees_F |
| Ambient Air Temperature (65269/171)         | 14.656     |       | degrees_C | 58.3813    |       | degrees_F |
| Driveline Engaged (61442/560)               | Disengaged | N/A   | Status    | Disengaged | N/A   | Status    |
| Torque Convertor Lockup Engaged (61442/573) | Disengaged | N/A   | Status    | Disengaged | N/A   | Status    |
| Transmission Input Shaft Speed (61442/161)  | 0.000      |       | rpm       | 0.000      |       | rpm       |
| Transmission Output Shaft Speed (61442/191) | 0.000      |       | rpm       | 0.000      |       | rpm       |
| % Clutch Slip (61442/522)                   | N/A        | N/A   | Percent   | N/A        | N/A   | Percent   |
| Latitude (Data Bus)                         |            |       | Degrees   |            |       | Degrees   |
| Longitude (Data Bus)                        |            |       | Degrees   |            |       | Degrees   |
| Altitude (Data Bus)                         |            |       | Meters    |            |       | Meters    |
| Latitude (GPS Receiver)                     |            |       | Degrees   |            |       | Degrees   |
| Longitude (GPS Receiver)                    |            |       | Degrees   |            |       | Degrees   |
| Turbo 1 Oil Pressure (65245/104)            | N/A        |       | kPA       | N/A        |       | PSI       |
| Turbo 1 Speed (65245/103)                   | 0.000      |       | rpm       | 0.000      |       | rpm       |
| Turbo 1 Boost Pressure (65190/1127/102)     |            |       | kPA       |            |       | PSI       |

### Totals

This screen is used to view common total vehicle data and total trip data parameters in both Metric and English units from both the J1939 and J1587 data buses. It also allows a user to display the J1939 engine configuration message, which shows information about programmed torques and speed information.

**Note**: Not all vehicles will populate the screens in the same way, as some engines, transmissions, ABS systems and other controllers report different parameters than others. This is not a defect in the DG Diagnostics program. If a parameter is being sent, it will be displayed. If a parameter is not being sent, it cannot be displayed.

| Parameter (J1939 PGN/J1587 PID)                                                                                                    | J1939                                                                                            | J1587 | Metric | J1939                                                                                                    | J1587 | English                                                                                                    |  |
|----------------------------------------------------------------------------------------------------|--------------------------------------------------------------------------------------------------|-------|--------|----------------------------------------------------------------------------------------------------|-------|----------------------------------------------------------------------------------------------------|--|
| Total Vehicle Hours (65255/246)                                                                                                    | N/A                                                                                              |       | Hours  | N/A                                                                                                    |       | Hours                                                                                                    |  |
| Total Engine Hours (65253/247)                                                                                                    | 1719.250                                                                                         |       | Hours  | 1719.250                                                                                                    |       | Hours                                                                                                    |  |
| Total Idle Hours (65244/235)                                                                                                    | 1098.300                                                                                         |       | Hours  | 1098.300                                                                                                    |       | Hours                                                                                                    |  |
| Fotal Idle Fuel Used (65244/236)                                                                                                    | 1855.500                                                                                         |       | Liters | 490.1712                                                                                                    |       | Gallons                                                                                                    |  |
| ligh Resolution Vehicle Odometer (65217/NA)                                                                                                    | 8333.3750                                                                                        | N/A   | Km     | 5178.1192                                                                                                    | N/A   | Miles                                                                                                    |  |
| ligh Resolution Vehicle Trip Odometer (65217/NA)                                                                                                    | 8334.4100                                                                                        | N/A   | Km     | 5178.7623                                                                                                    | N/A   | Miles                                                                                                    |  |
| /ehicle Odometer (65248/245)                                                                                                    | 8333.375                                                                                         |       | Km     | 5178.1192                                                                                                    |       | Miles                                                                                                    |  |
| ehicle Trip Odometer (65248/244)                                                                                                    | 8334.375                                                                                         |       | Km     | 5178.7405                                                                                                    |       | Miles                                                                                                    |  |
| otal Fuel Used (65257/250)                                                                                                    | 6401.000                                                                                         |       | Liters | 1690.9653                                                                                                    |       | Gallons                                                                                                    |  |
| otal Trip Fuel Used (65257/182)                                                                                                    | 6377.500                                                                                         |       | Liters | 1684.7573                                                                                                    |       | Gallons                                                                                                    |  |
| verage Fuel Economy (65266/185)                                                                                                    | 1.307                                                                                            |       | KmL    | 3.0734                                                                                                    |       | mpg                                                                                                    |  |
| ngine Total Average Fuel Economy (65101/NA)                                                                                                    |                                                                                                  | N/A   | kmL    |                                                                                                    | N/A   | mpg                                                                                                    |  |
|                                                                                                    |                                                                                                  |       |        |                                                                                                    |       |                                                                                                    |  |
| otal PTO Houre (65255/2/8)<br>otal Trip Vehicle Data<br>Parameter                                                                                                    | 78 850                                                                                           |       | Metric | Units                                                                                                    | Engli | sh Units                                                                                                    |  |
| otal Trip Vehicle Data<br>Varameter<br>1939.64888.3741 AT2TI Trip Fuel Used                                                                                                    | 78 850                                                                                           |       | Metric | Units                                                                                                    | Engli | sh Units<br>Gallons                                                                                                    |  |
| oral DTO Haure (62956/248)<br>otal Trip Vehicle Data<br><mark>Parameter</mark><br>1939 64888.3741 AT2TI Trip Fuel Used<br>1939 64888.3742 AT2TI Trip Active Regeneration Time                                                                                                    | 78 850                                                                                           |       | Metric | Units<br>Liters<br>Seconds                                                                                                    | Engli | sh Units<br>Gallons<br>Seconds                                                                                                    |  |
| otal Trip Vehicle Data<br>arameter<br>1939.64888.3741 AT2TI Trip Fuel Used<br>1939.64888.3742 AT2TI Trip Active Regeneration Time<br>1939.64888.3743 AT2TI Trip Disabled Time                                                                                                    | 78 850                                                                                           |       | Metric | Units<br>Liters<br>Seconds<br>Seconds                                                                                                    | Engli | sh Units<br>Gallons<br>Seconds<br>Seconds                                                                                                    |  |
| otal Trip Vehicle Data<br>arameter<br>1939.64888.3741 AT2TI Trip Fuel Used<br>1939.64888.3742 AT2TI Trip Active Regeneration Time<br>1939.64888.3743 AT2TI Trip Disabled Time<br>1939.64888.3744 AT2TI Trip Number of Active Regener                                                                                                    | ations                                                                                           |       | Metric | Units<br>Liters<br>Seconds<br>Seconds<br>Count                                                                                           | Engli | sh Units<br>Gallons<br>Seconds<br>Seconds<br>Count                                                                                                    |  |
| otal Trip Vehicle Data<br>arameter<br>1939 64888.3741 AT2TI Trip Fuel Used<br>1939 64888.3742 AT2TI Trip Active Regeneration Time<br>1939 64888.3743 AT2TI Trip Disabled Time<br>1939 64888.3744 AT2TI Trip Disabled Time<br>1939 64888.3745 AT2TI Trip Passive Regeneration Time                                                                                                    | ations                                                                                           |       | Metric | Units<br>Liters<br>Seconds<br>Seconds<br>Count<br>Seconds                                                                                | Engli | sh Units<br>Gallons<br>Seconds<br>Count<br>Seconds                                                                                                    |  |
| otal Trip Vehicle Data<br>arameter<br>1939.64888.3741 AT2TI Trip Fuel Used<br>1939.64888.3742 AT2TI Trip Active Regeneration Time<br>1939.64888.3742 AT2TI Trip Disabled Time<br>1939.64888.3745 AT2TI Trip Number of Active Regener<br>1939.64888.3746 AT2TI Trip Passive Regeneration Time<br>1939.64888.3746 AT2TI Trip Number of Passive Regeneration<br>1939.64888.3746 AT2TI Trip Number of Passive Regeneration                                                                                                    | ations<br>e<br>erations                                                                          |       | Metric | Units<br>Liters<br>Seconds<br>Seconds<br>Count<br>Seconds<br>Count                                                                       | Engli | sh Units<br>Gallons<br>Seconds<br>Count<br>Seconds<br>Count                                                                                                   |  |
| atal Trip Vehicle Data<br>arameter<br>1939 64888.3741 AT2TI Trip Fuel Used<br>1939 64888.3742 AT2TI Trip Active Regeneration Time<br>1939 64888.3743 AT2TI Trip Disabled Time<br>1939 64888.3744 AT2TI Trip Passive Regeneration Tim<br>1939 64888.3745 AT2TI Trip Passive Regeneration Tim<br>1939 64888.3745 AT2TI Trip Number of Passive Regeneration Tim<br>1939 64888.3747 AT2TI Trip Number of Active Regener                                                                                                    | ations<br>e<br>erations<br>ation Inhibit Requests                                                |       | Metric | Units<br>Liters<br>Seconds<br>Count<br>Count<br>Count                                                                                    | Engli | sh Units<br>Gallons<br>Seconds<br>Count<br>Seconds<br>Count<br>Count                                                                                          |  |
| atal Trip Vehicle Data<br>arameter<br>1939 64888.3741 AT2TI Trip Fuel Used<br>1939 64888.3742 AT2TI Trip Active Regeneration Time<br>1939 64888.3743 AT2TI Trip Disabled Time<br>1939 64888.3744 AT2TI Trip Number of Active Regener<br>1939 64888.3745 AT2TI Trip Number of Passive Regen<br>1939 64888.3746 AT2TI Trip Number of Active Regener<br>1939 64888.3746 AT2TI Trip Number of Active Regener<br>1939 64888.3746 AT2TI Trip Number of Active Regener                                                                                                    | ations<br>e<br>arations<br>ation Inhibit Requests<br>ation Manual Requests                       |       | Metric | Units<br>Liters<br>Seconds<br>Seconds<br>Count<br>Count<br>Count                                                                         | Engli | sh Units<br>Gallons<br>Seconds<br>Seconds<br>Count<br>Seconds<br>Count<br>Count<br>Count                                                                      |  |
| Call DTD Dature (62566/08)<br>otal Trip Vehicle Data<br>Parameter<br>11939 64888.3741 AT2TI Trip Fuel Used<br>11939 64888.3742 AT2TI Trip Active Regeneration Time<br>11939 64888.3743 AT2TI Trip Disabled Time<br>11939 64888.3745 AT2TI Trip Number of Active Regener<br>11939 64888.3745 AT2TI Trip Namber of Passive Regen<br>11939 64888.3746 AT2TI Trip Number of Active Regener<br>11939 64888.3746 AT2TI Trip Number of Active Regener<br>11939 64888.3746 AT2TI Trip Number of Active Regener<br>11939 64888.3746 AT2TI Trip Number of Active Regener<br>11939 64888.3746 AT2TI Trip Number of Active Regener<br>11939 64888.3748 AT2TI Trip Number of Active Regener                                                                                                    | ations<br>e<br>erations<br>ation inhibit Requests<br>ation Manual Requests                       |       | Metric | Units<br>Liters<br>Seconds<br>Count<br>Seconds<br>Count<br>Count<br>Count<br>Count<br>Liters                                             | Engli | sh Units<br>Gallons<br>Seconds<br>Seconds<br>Count<br>Seconds<br>Count<br>Count<br>Count<br>Count<br>Gallons                                                  |  |
| And DTO Davice (65956/08)<br>btal Trip Vehicle Data<br>Parameter<br>1939 64888.3741 AT2TI Trip Fuel Used<br>1939 64888.3742 AT2TI Trip Active Regeneration Time<br>1939 64888.3743 AT2TI Trip Number of Active Regener<br>1939 64888.3745 AT2TI Trip Passive Regeneration Tim<br>1939 64888.3745 AT2TI Trip Number of Active Regener<br>1939 64888.3747 AT2TI Trip Number of Active Regener<br>1939 64888.3748 AT2TI Trip Number of Active Regener<br>1939 64888.3748 AT2TI Trip Number of Active Regener<br>1939 64883.3748 AT2TI Trip Number of Active Regener<br>1939 64883.3748 AT2TI Trip Number of Active Regener                                                                                                    | ations<br>e<br>arations<br>ation Inhibit Requests<br>ation Manual Requests                       |       | Metric | Units<br>Liters<br>Seconds<br>Count<br>Seconds<br>Count<br>Count<br>Count<br>Liters<br>Seconds                                           | Engli | sh Units<br>Gallons<br>Seconds<br>Count<br>Seconds<br>Count<br>Count<br>Count<br>Gallons<br>Seconds                                                           |  |
| And DTO Lourse (45958/048)<br>btal Trip Vehicle Data<br>2arameter<br>1939 64888.3741 AT2TI Trip Fuel Used<br>1939 64888.3742 AT2TI Trip Disabled Time<br>1939 64888.3743 AT2TI Trip Disabled Time<br>1939 64888.3744 AT2TI Trip Number of Active Regener<br>1939 64888.3746 AT2TI Trip Number of Passive Regen<br>1939 64888.3746 AT2TI Trip Number of Active Regener<br>1939 64888.3748 AT2TI Trip Number of Active Regener<br>1939 64888.3748 AT2TI Trip Number of Active Regener<br>1939 64888.3738 AT1TI Trip Fuel Used<br>1939 64888.3734 AT1TI Trip Active Regeneration Time<br>1939 64883.3734 AT1TI Trip Active Regeneration Time<br>1939 64883.3735 AT1TI Trip Disabled Time                                                                                                    | ations<br>e<br>arations<br>ation Inhibit Requests<br>ation Manual Requests                       |       | Metric | Units<br>Liters<br>Seconds<br>Seconds<br>Count<br>Count<br>Count<br>Liters<br>Seconds<br>Seconds                                         | Engli | sh Units<br>Galions<br>Seconds<br>Seconds<br>Count<br>Count<br>Count<br>Count<br>Galions<br>Seconds<br>Seconds                                                |  |
| ATE DEFO BAINE (ESSE/248)<br>stal Trip Vehicle Data<br>arameter<br>1939.64888.3741 AT2TI Trip Fuel Used<br>1939.64888.3742 AT2TI Trip Active Regeneration Time<br>1939.64888.3743 AT2TI Trip Disabled Time<br>1939.64888.3745 AT2TI Trip Number of Active Regeneration Time<br>1939.64888.3745 AT2TI Trip Number of Active Regeneration<br>1939.64888.3745 AT2TI Trip Number of Active Regener<br>1939.64888.3745 AT2TI Trip Number of Active Regener<br>1939.64889.3745 AT2TI Trip Number of Active Regener<br>1939.64889.3735 ATTIT Trip Number of Active Regener<br>1939.64889.3735 ATTIT Trip Disabled Time<br>1939.64889.3735 ATTIT Trip Disabled Time<br>1939.64889.3736 ATTIT Trip Number of Active Regener<br>1939.64889.3736 ATTIT Trip Number of Active Regener<br>1939.64889.3736 ATTIT Trip Number of Active Regener                                                                                                    | ations<br>e<br>arations<br>ation Inhibit Requests<br>ation Manual Requests                       |       | Metric | Units<br>Liters<br>Seconds<br>Count<br>Seconds<br>Count<br>Count<br>Count<br>Liters<br>Seconds<br>Seconds<br>Count                       | Engli | sh Units<br>Gallons<br>Seconds<br>Seconds<br>Count<br>Seconds<br>Count<br>Count<br>Count<br>Gallons<br>Seconds<br>Seconds<br>Count<br>Count                   |  |
| And DTD LAure (65256/08)<br>tal Trip Vehicle Data<br>Arameter<br>1939 64888.3741 AT2TI Trip Fuel Used<br>1939 64888.3742 AT2TI Trip Active Regeneration Time<br>1939 64888.3743 AT2TI Trip Number of Active Regener<br>1939 64888.3745 AT2TI Trip Passive Regeneration Tim<br>1939 64888.3745 AT2TI Trip Number of Active Regener<br>1939 64888.3745 AT2TI Trip Number of Active Regener<br>1939 64888.3747 AT2TI Trip Number of Active Regener<br>1939 64889.3743 AT2TI Trip Number of Active Regener<br>1939 64889.3743 AT1TI Trip Number of Active Regener<br>1939 64889.3735 AT1TI Trip Disabled Time<br>1939 64893.3736 AT1TI Trip Number of Active Regener<br>1939 64893.3736 AT1TI Trip Number of Active Regener<br>1939 64893.3736 AT1TI Trip Number of Active Regener<br>1939 64893.3736 AT1TI Trip Number of Active Regener<br>1939 64893.3736 AT1TI Trip Number of Active Regener<br>1939 64893.3737 AT1TI Trip Number of Active Regener<br>1939 64893.3737 AT1TI Trip Number of Active Regener<br>1939 64893.3737 AT1TI Trip Number of Active Regener<br>1939 64893.3737 AT1TI Trip Number of Active Regener<br>1939 64893.3737 AT1TI Trip Number of Active Regener<br>1939 64893.3737 AT1TI Trip Number of Active Regener<br>1939 64893.3737 AT1TI Trip Number of Active Regeneration Time<br>1939 64893.3737 AT1TI Trip Number of Active Regeneration Time | ations<br>e<br>arations<br>ation Manual Requests<br>ation Manual Requests                        |       | Metric | Units<br>Liters<br>Seconds<br>Count<br>Count<br>Count<br>Count<br>Liters<br>Seconds<br>Seconds<br>Count<br>Seconds                       | Engli | sh Units<br>Gallons<br>Seconds<br>Count<br>Count<br>Count<br>Count<br>Gallons<br>Seconds<br>Seconds<br>Seconds<br>Seconds                                     |  |
| And DTO Lature (45958/048)<br>btal Trip Vehicle Data<br>2arameter<br>1939 64888.3741 AT2TI Trip Fuel Used<br>1939 64888.3742 AT2TI Trip Disabled Time<br>1939 64888.3743 AT2TI Trip Disabled Time<br>1939 64888.3744 AT2TI Trip Number of Active Regener<br>1939 64888.3746 AT2TI Trip Number of Active Regener<br>1939 64888.3746 AT2TI Trip Number of Active Regener<br>1939 64888.3746 AT2TI Trip Number of Active Regener<br>1939 64888.3748 AT2TI Trip Number of Active Regener<br>1939 64888.3734 AT1TI Trip Fuel Used<br>1939 64888.3734 AT1TI Trip Active Regeneration Time<br>1939 64889.3736 AT1TI Trip Disabled Time<br>1939 64889.3736 AT1TI Trip Dasive Regeneration Time<br>1939 64889.3737 AT1TI Trip Passive Regeneration<br>1939 64889.3737 AT1TI Trip Passive Regeneration<br>1939 64889.3737 AT1TI Trip Passive Regeneration<br>1939 64889.3737 AT1TI Trip Passive Regeneration<br>1939 64889.3737 AT1TI Trip Passive Regeneration<br>1939 64889.3738 AT1TI Trip Number of Passive Regeneration                                                                                                    | ations<br>erations<br>ation Inhibit Requests<br>ation Manual Requests<br>ations<br>e<br>erations |       | Metric | Units<br>Liters<br>Seconds<br>Seconds<br>Count<br>Count<br>Count<br>Liters<br>Seconds<br>Seconds<br>Seconds<br>Count<br>Seconds<br>Count | Engli | sh Units<br>Galions<br>Seconds<br>Seconds<br>Count<br>Count<br>Count<br>Count<br>Galions<br>Seconds<br>Seconds<br>Count<br>Seconds<br>Count<br>Count<br>Count |  |

### **Display Engine Configuration (EC1) Button**

Press the Display Engine Configuration (EC1) button and the following information dialog will be displayed. This data contains a lot of information depicting how the engine is configured. For more information on the EC1 message (PGN #65251), please refer to J1939-71.

| J1939 Engine Configuration #1 (EC1)                             |                 | × |
|-----------------------------------------------------------------|-----------------|---|
| J1939 Engine Configuration 1 (EC1)                              |                 |   |
| Source Address                                                  | (0) - Engine #1 |   |
| Engine Speed At Idle, Point 1                                   | 750.000 RPM     |   |
| Engine Percent Torque At Idle, Point 1                          | 57.000 %        |   |
| Engine Speed At Point 2                                         | 1800.000 RPM    |   |
| Engine Percent Torque At Point 2                                | 46.000 %        |   |
| Engine Speed At Point 3                                         | 925.000 RPM     |   |
| Engine Percent Torque At Point 3                                | 57.000 %        |   |
| Engine Speed At Point 4                                         | 1100.000 RPM    |   |
| Engine Percent Torque At Point 4                                | 57.000 %        |   |
| Engine Speed At Point 5                                         | 1800.000 RPM    |   |
| Engine Percent Torque At Point 5                                | 1970.000 %      |   |
| Engine Speed At High Idle, Point 6                              | 1970.000 RPM    |   |
| Engine Gain (Kp) Of The Endspeed Governor                       | N/A             |   |
| Engine Reference Torque                                         | 1022.000 Nm     |   |
| Engine Maximum Momentary Override Speed, Point 7                | 3015.000 RPM    |   |
| Engine Maximum Momentary Override Time Limit                    | 2.000 Seconds   |   |
| Engine Requested Speed Control Range Lower Limit                | 700.000 RPM     |   |
| Engine Requested Speed Control Range Upper Limit                | 1970.000 RPM    |   |
| Engine Requested Torque Control Range Lower Limit               | 0.000 %         |   |
| Engine Requested Torque Control Range Upper Limit               | 57.000 %        |   |
| Engine Extended Range Requested Speed Control Range Upper Limit | 1970.000 RPM    |   |
| Engine Moment of Inertia                                        | 0.536 kg-m^2    |   |
| Engine Default Torque Limit                                     | 723.000 Nm      |   |
|                                                                 | ок              |   |

### **Reset J1939 Trip Info Button**

Trip data is used by drivers and fleets to record data for a particular time frame (i.e., a trip). Resetting trip information is sometimes not permitted within a fleet except by certain personnel with certain permissions. When the Reset J1939 Trip Info button is pressed, the following WARNING box will appear. If you have permission to reset trip parameters, press Ok. Otherwise proceed at your own risk.

**Note:** The command used to reset trip data (PGN 56832) is a REQUEST and the engine or other controllers storing trip data do not have to respond positively. Different vehicles will respond differently. Some engines require their diagnostics software to reset trip data. This is not a defect in DG Diagnostics. DG Diagnostics sends the correct message, but we cannot guarantee a positive response from the various onboard controllers.

**Note:** *Trip reset is a J1939 only parameter. If a vehicle or engine is not on the J1939 data bus, executing this command will not work.* 

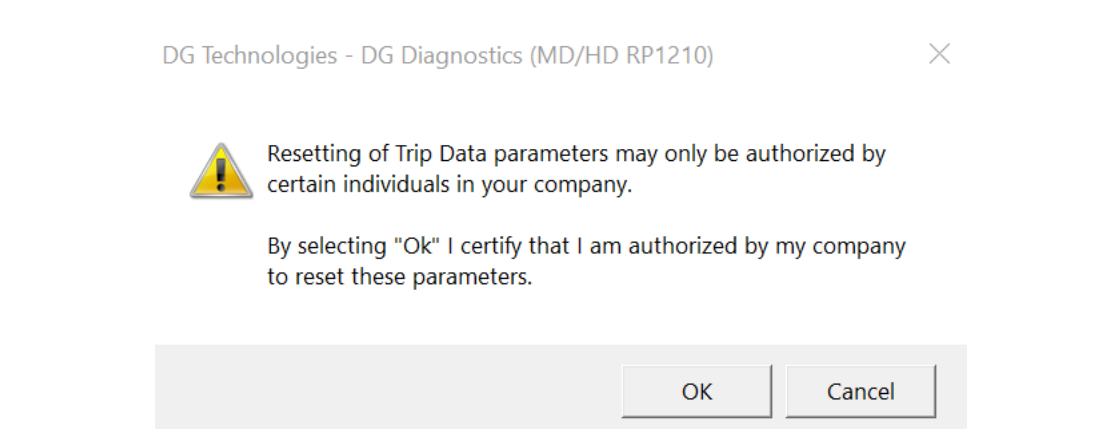

After pressing OK, the Reset J1939 Trip 1 parameters screen should display. The top window will have all controllers that are transmitting on the data bus. The bottom window is informational, and IF THE RESET COMMAND WAS SUCCESSFUL AND ACCEPTED BY THE TRIP COMPUTER (most likely the engine) it will show all parameters that should be reset.

| Low Description                                                                                                    | Status                    |                                                                                                    |  |
|----------------------------------------------------------------------------------------------------|---------------------------|----------------------------------------------------------------------------------------------------|--|
| 0 Engine #1                                                                                                    |                           |                                                                                                    |  |
| 3 Transmission #1                                                                                                    |                           |                                                                                                    |  |
| 11 Brakes - System Controller                                                                                                    |                           |                                                                                                    |  |
|                                                                                                    |                           |                                                                                                    |  |
|                                                                                                    |                           |                                                                                                    |  |
|                                                                                                    |                           |                                                                                                    |  |
|                                                                                                    |                           |                                                                                                    |  |
|                                                                                                    |                           |                                                                                                    |  |
| Parameters (PGNs and SPNs) Affected by                                                                                                    | a J1939 Trip 1 Reset (PGN | 56832 SPN 988)                                                                                                    |  |
| Parameters (PGNs and SPNs) Affected by                                                                                                    | a J1939 Trip 1 Reset (PGN | 56832 SPN 988)                                                                                                    |  |
| Parameters (PGNs and SPNs) Affected by<br>Parameter Reset<br>Trip distance                                                                                                    | a J1939 Trip 1 Reset (PGN | 56832 SPN 988)<br>PGN or SPN<br>SPN-0244                                                                                                    |  |
| Parameters (PGNs and SPNs) Affected by<br>Parameter Reset<br>Trip distance<br>Trip fuel                                                                                                    | a J1939 Trip 1 Reset (PGN | 56832 SPN 988)<br>PGN or SPN<br>SPN-0244<br>SPN-0182<br>2PN-0182                                                                                     |  |
| Parameters (PGNs and SPNs) Affected by<br>Parameter Reset<br>Trip distance<br>Trip fuel<br>High resolution trip distance                                                                                                    | a J1939 Trip 1 Reset (PGN | 56832 SPN 988)<br>PGN or SPN<br>SPN-0244<br>SPN-0182<br>SPN-0918<br>SPN-090                                                                          |  |
| Parameters (PGNs and SPNs) Affected by<br>Parameter Reset<br>Trip distance<br>Trip fuel<br>High resolution trip distance<br>Trip compression brake distance                                                                                                    | a J1939 Trip 1 Reset (PGN | 56832 SPN 988)<br>PGN or SPN<br>SPN-0244<br>SPN-0182<br>SPN-0918<br>SPN-0990<br>2PN-0290                                                             |  |
| Parameters (PGNs and SPNs) Affected by<br>Parameter Reset<br>Trip distance<br>Trip fuel<br>High resolution trip distance<br>Trip compression brake distance<br>Trip service brake applications                                                                                                    | a J1939 Trip 1 Reset (PGN | 56832 SPN 988)<br>PGN or SPN<br>SPN-0244<br>SPN-0182<br>SPN-0918<br>SPN-0990<br>SPN-0993<br>SPN-0912                                                 |  |
| Parameters (PGNs and SPNs) Affected by<br>Parameter Reset<br>Trip distance<br>Trip fuel<br>High resolution trip distance<br>Trip compression brake distance<br>Trip service brake applications<br>Trip maximum engine speed                                                                                          | a J1939 Trip 1 Reset (PGN | 56832 SPN 988)<br>PGN or SPN<br>SPN-0244<br>SPN-0182<br>SPN-0918<br>SPN-0990<br>SPN-0993<br>SPN-1013<br>SPN-1014                                     |  |
| Parameters (PGNs and SPNs) Affected by<br>Parameter Reset<br>Trip distance<br>Trip fuel<br>High resolution trip distance<br>Trip compression brake distance<br>Trip service brake applications<br>Trip maximum engine speed<br>Trip average engine speed                                                             | a J1939 Trip 1 Reset (PGN | 56832 SPN 988)<br>PGN or SPN<br>SPN-0244<br>SPN-0182<br>SPN-0918<br>SPN-0990<br>SPN-0993<br>SPN-1013<br>SPN-1014                                     |  |
| Parameters (PGNs and SPNs) Affected by<br>Parameter Reset<br>Trip distance<br>High resolution trip distance<br>Trip compression brake distance<br>Trip service brake applications<br>Trip maximum engine speed<br>Trip average engine speed<br>Trip drive average load factor                                        | a J1939 Trip 1 Reset (PGN | 56832 SPN 988)<br>PGN or SPN<br>SPN-0244<br>SPN-0182<br>SPN-0918<br>SPN-0990<br>SPN-0993<br>SPN-1013<br>SPN-1014<br>SPN-1015                         |  |
| Parameters (PGNs and SPNs) Affected by<br>Parameter Reset<br>Trip distance<br>Trip fuel<br>High resolution trip distance<br>Trip compression brake distance<br>Trip service brake applications<br>Trip maximum engine speed<br>Trip average engine speed<br>Trip drive average load factor<br>Trip average fuel rate | a J1939 Trip 1 Reset (PGN | 56832 SPN 988)<br>PGN or SPN<br>SPN-0244<br>SPN-0182<br>SPN-0918<br>SPN-0990<br>SPN-0993<br>SPN-1013<br>SPN-1013<br>SPN-1014<br>SPN-1015<br>SPN-1029 |  |

When you press the Reset J1939 Trip 1 Parameters you will see the following box if no traffic has been detected on the J1939 data bus. After pressing OK, the program sends the RESET command. If no data has been seen, most likely the RESET is not going to work anyway.

Reset J1939 Trip 1 Parameters

| VI                                                                                     | Description                                                                                                    | Status                         |                                                                                                    |  |
|----------------------------------------------------------------------------------------|----------------------------------------------------------------------------------------------------|--------------------------------|----------------------------------------------------------------------------------------------------|--|
| 0                                                                                      | Engine #1                                                                                                    | ACK                            |                                                                                                    |  |
| 3                                                                                      | Transmission #1                                                                                                    | Sent                           |                                                                                                    |  |
| 11                                                                                     | Brakes - System Controller                                                                                                    | Sent                           |                                                                                                    |  |
|                                                                                        |                                                                                                    |                                |                                                                                                    |  |
|                                                                                        |                                                                                                    |                                |                                                                                                    |  |
|                                                                                        |                                                                                                    |                                |                                                                                                    |  |
| ram<br>Iram                                                                            | eters (PGNs and SPNs) Affected by<br>eter Reset                                                                                                    | y a J1939 Trip 1 Reset (PGN 5  | 6832 SPN 988)<br>PGN or SPN                                                                                                    |  |
| aram<br>aram                                                                           | eters (PGNs and SPNs) Affected by<br>eter Reset                                                                                                    | y a J1939 Trip 1 Reset (PGN 56 | 6832 SPN 988)<br>PGN or SPN<br>SPN-0244                                                                                                    |  |
| aram<br>ip dis<br>ip fue                                                               | eters (PGNs and SPNs) Affected by<br>eter Reset<br>stance<br>el                                                                                                    | y a J1939 Trip 1 Reset (PGN 56 | 6832 SPN 988)<br>PGN or SPN<br>SPN-0244<br>SPN-0182                                                                                                    |  |
| aram<br>ip dis<br>ip fue<br>gh re                                                      | eters (PGNs and SPNs) Affected by<br>eter Reset<br>stance<br>el<br>esolution trip distance                                                                                                    | y a J1939 Trip 1 Reset (PGN 56 | 6832 SPN 988)<br>PGN or SPN<br>SPN-0244<br>SPN-0182<br>SPN-0918                                                                                                    |  |
| aram<br>ip dis<br>ip fue<br>gh re<br>ip co                                             | eters (PGNs and SPNs) Affected by<br>eter Reset<br>stance<br>el<br>esolution trip distance<br>mpression brake distance                                                                                                    | y a J1939 Trip 1 Reset (PGN 56 | 5832 SPN 988)<br>PGN or SPN<br>SPN-0244<br>SPN-0182<br>SPN-0918<br>SPN-0990                                                                                                    |  |
| aram<br>ip di<br>ip fu<br>gh re<br>ip co<br>ip se                                      | eters (PGNs and SPNs) Affected by<br>eter Reset<br>stance<br>el<br>esolution trip distance<br>mpression brake distance<br>rvice brake applications                                                                                                    | y a J1939 Trip 1 Reset (PGN 56 | 5832 SPN 988)  PGN or SPN SPN-0244 SPN-0182 SPN-0918 SPN-0990 SPN-0993                                                                                                    |  |
| aram<br>ip di<br>ip fu<br>ip fu<br>ip co<br>ip se<br>ip ma                             | eters (PGNs and SPNs) Affected by<br>eter Reset<br>stance<br>el<br>esolution trip distance<br>mpression brake distance<br>rvice brake applications<br>aximum engine speed                                                                                                    | y a J1939 Trip 1 Reset (PGN 56 | 5832 SPN 988)  PGN or SPN SPN-0244 SPN-0182 SPN-0918 SPN-0990 SPN-0993 SPN-0993 SPN-1013                                                                                              |  |
| iram<br>aram<br>ip di<br>ip fu<br>gh re<br>ip co<br>ip se<br>ip se<br>ip av            | eters (PGNs and SPNs) Affected by<br>eter Reset<br>stance<br>el<br>esolution trip distance<br>mpression brake distance<br>rvice brake applications<br>aximum engine speed<br>erage engine speed                                                                              | y a J1939 Trip 1 Reset (PGN 56 | 5832 SPN 988)  PGN or SPN SPN-0244 SPN-0182 SPN-0918 SPN-0990 SPN-0993 SPN-1013 SPN-1014                                                                                              |  |
| iram<br>ip di:<br>ip fui<br>ip fui<br>ip co<br>ip se<br>ip se<br>ip av<br>ip av        | eters (PGNs and SPNs) Affected by<br>eter Reset<br>stance<br>el<br>esolution trip distance<br>mpression brake distance<br>rvice brake applications<br>aximum engine speed<br>erage engine speed<br>ive average load factor                                                   | y a J1939 Trip 1 Reset (PGN 56 | 5832 SPN 988)  PGN or SPN SPN-0244 SPN-0182 SPN-0918 SPN-0990 SPN-0993 SPN-0993 SPN-1013 SPN-1014 SPN-1015                                                                            |  |
| iram<br>ip di:<br>ip fu<br>ip fu<br>ip co<br>ip se<br>ip ma<br>ip av<br>ip dr<br>ip av | eters (PGNs and SPNs) Affected by<br>eter Reset<br>stance<br>el<br>esolution trip distance<br>mpression brake distance<br>rvice brake applications<br>aximum engine speed<br>erage engine speed<br>erage engine speed<br>ive average load factor<br>erage fuel rate          | y a J1939 Trip 1 Reset (PGN 56 | PGN or SPN           SPN-0244           SPN-0182           SPN-0918           SPN-0990           SPN-0993           SPN-1013           SPN-1014           SPN-1015           SPN-1029 |  |
| iram<br>ip di:<br>ip fu<br>ip fu<br>ip cc<br>ip se<br>ip ma<br>ip av<br>ip av<br>ip av | eters (PGNs and SPNs) Affected by<br>eter Reset<br>stance<br>el<br>esolution trip distance<br>mpression brake distance<br>rvice brake applications<br>aximum engine speed<br>erage engine speed<br>ive average load factor<br>rerage fuel rate<br>rerage fuel rate (Gaseous) | y a J1939 Trip 1 Reset (PGN 56 | 5832 SPN 988)  PGN or SPN SPN-0244 SPN-0182 SPN-0918 SPN-0990 SPN-0993 SPN-1013 SPN-1013 SPN-1014 SPN-1015 SPN-1029 SPN-1031                                                          |  |

If traffic has been seen on the J1939 bus it immediately sends out the RESET command. The screen will show that the RESET command has been sent to all addresses that are transmitting on the J1939 data bus. As acknowledgment messages come in from the different controllers, the screen should look something like this.

GREEN means that the controller responsible for the resetting of trip parameters has agreed to reset them.

RED means they did not.

Normally, just the engine controller (ECM #0) will respond. If all controllers responded RED, then trip parameters cannot be reset and you will probably have to use an OEM diagnostics program to do so.

 $\times$ 

# **Recording and Playback**

Select menu item Data Link Info > Recording / Playback.

This screen is used to control data recording and playback as well as logging of parameters. The screen is set up into three sections: Recording, Playback, Logging of Parameters.

| ata Record | ding                                                                         |               |
|------------|------------------------------------------------------------------------------|---------------|
| □ On       | File Name C:\DGTech\DGTech Utilities\DGD-Datalog.txt                         |               |
|            |                                                                              | Mark Log File |
| ta Playba  | ick                                                                          |               |
|            | File Name                                                                    |               |
| -          | ✓ Looping Playback 	☐ One-Shot Playback 	Playback Method 	Internal           | tamp Delay 30 |
|            | •                                                                            | •             |
|            |                                                                              |               |
|            | Latitude (DMS) Longitude (DMS) Altitude (M)                                  |               |
|            | Satellites Used GPS Data Valid Date (UTC) Time (UTC)                         |               |
|            | □ Playback GPS Data to COM Port COM Port: COM3 		 Baud Rate: 4800            | •             |
| ſ          | ✓ Ignore Marks During Playback <a>&lt;&lt;&lt; Step</a> Play Step >>> Step C | ount (Msgs) 1 |
| rameter L  | Logging                                                                      |               |
| Off        | File Name 5000 MilliSeconds C:\DGTech\DGTech Utilities\DGD-Parameterlog.csv  |               |

### **Data Recording**

| Data Recording | 3         |                                            |               |
|----------------|-----------|--------------------------------------------|---------------|
| □ On           | File Name | C:\DGTech\DGTech Utilities\DGD-Datalog.txt |               |
|                |           |                                            | Mark Log File |

DG Diagnostics can record both J1939 and J1587 raw data messages to an ASCII text file of your choice. This file can then be played back, or examined/decoded by hand. This is unfiltered data, meaning it will log every message received and transmitted on the data bus (except for J1939 address claim messages).

The **Mark Log File** button which can mark a log file during recording. This way, if the user reaches a point, they want to highlight a circumstance (rough shift, etc.), the mark will allow the user to replay the recording and automatically stop at the point in time that the mark was written and view vehicle/equipment parameters.

- Click the File Name button to select which file the parameters will be logged to.
- Click the On/Off checkbox to turn data recording on or off (a check means On).

If you want GPS information in your log file, you must first start the GPS system (see the section on <u>GPS and Mapping</u>).

 If you need to mark the log file during recording, press the Mark Log File button.

The default data recording file is the same directory in which the DG Diagnostics executable resides and is named datalog.txt. For experienced databus engineers, the file format is very easy to parse programmatically or by hand, as seen below:

Rx J1939 TS= [40249] GPS=[3745.779400N\_pc|-

8415.656400W\_pc|284.00000M\_pc|UNK|UNK|02/04/11\_pc|23:43:07.000UTC\_pc] Chan= [ 1] EB=[off] PGN=[65217|0xFEC1] PF=[0xFE|254] PS=[PDU2-GE|0xC1|193] HOW=[N/A] P= [3] SRC= [0] DST= [255] DL= [8] DATA-HEX [80][84] [1E][00][80][84] [1E][00]

Rx J1708 TS= [40292] GPS=[3745.779400N\_pc|-8415.656400W\_pc|284.00000M\_pc|UNK|UNK|02/04/11\_pc|23:43:07.000UTC\_pc] Chan= [2] EB=[off] MID=[128|0x80] PID=[246|0xF6] DL= [5] DATA-HEX [04][14][00][00][00]

### Data Playback

| layback                                  |                               |                   |                     |
|------------------------------------------|-------------------------------|-------------------|---------------------|
| File Name                                |                               |                   |                     |
| 🔽 Looping Playback 🛛 🗍 One-Shot Playback | Playback Method Internal      | <b>▼</b> %        | Timestamp Delay 30  |
| •                                        |                               |                   | •                   |
|                                          |                               |                   |                     |
| Latitude (DMS)                           | Longitude (DMS)               | Altitude (M)      |                     |
| Satellites Used GPS Data Val             | id Date (UTC)                 | Time (UTC)        |                     |
| 🗌 Playback GPS Da                        | ta to COM Port COM Port: COM3 | ✓ Baud Rate: 4800 | T                   |
| ✓ Ignore Marks During Playback           | <<< Step Play                 | Step >>>          | Step Count (Msgs) 1 |

This program can play back a data file that was recorded by DG Diagnostics. When playback is in progress, all fields in the program react to the data as if its DG Diagnostics were actually on the data bus when the data was being recorded. Therefore, you can record a fault scenario (such as a rough shift) and then send it to the transmission OEM, where they can see exactly what you were seeing and determine what happened. The program can playback the file in two ways (based on the Playback Method field):

• Internally to the Program

This method does not require a DPA. As mentioned before, someone else can record a file and you can watch the parameters on the various screens react to the data.

• Both Internally and Externally Through The DPA

This method requires a DPA connected and configured on the Home screen.

**Note:** You **must not be connected** to the data buses from the <u>Setup</u> tab. If you are, go to the Setup tab and disconnect before pressing the Play button on this screen.

### **Steps to Playback**

Click the File Name button to select which file the program will playback from.
 A dialog box will appear stating how many messages were on both the J1587 and J1939 buses.

| iges and 1636 J1939 messages. |
|-------------------------------|
|                               |
|                               |

Select Looping Playback or One-Shot Playback

Looping - When the program reaches the end of the data, playback starts again from the beginning.

One-Shot - When the program reaches the end of the data, playback stops.

- Select the Playback Method
- Press the Play button.

If successful in connecting, the scrollbar will move, the percentage box will display where the program is in the playback file (i.e., 47%), and the current timestamp box will indicate what timestamp the program is currently on (i.e., TS=163846950).

**Note:** During a playback session, all features of the program (data logging, parameter logging, reporting, launching of OEM applications) are active.

#### Percentage of Timestamp Delay - Advanced Engineering Feature

As messages are recorded, they are time-stamped by the DPA drivers. In a perfect world, when playing back the file, the program would calculate the amount of pause between the current message and the next message and then wait for that amount of time before putting the next message on the bus. The problem is that if you try and wait for that amount of time, you end up being late getting the message to the bus because of programmatic and operating system delays.

To make the playback appear as real-time as possible, you can configure the percent of the wait time. For example, if there were 500 milliseconds between two messages, the amount of sleep time that the program actually does is DelayBetweenMessages \* PercentageOfWaitTime.If the percent of wait time was set to 20%, then the wait would be 100 milliseconds. We have found that about 30%-40% makes the playback externally look real, and 60%-70% makes playback internal look real.

### GPS Data (Latitude, Longitude, Altitude, Date/Time, etc.)

DG Diagnostics can be configured to use an external NMEA 0183 compliant device to record the GPS location in with logged data (see <u>GPS and Mapping</u> section). If a NMEA 0183 compliant device has been configured and is sending information before logging is invoked, then the GPS information will be placed in the log file. As DG Diagnostics reads that data from the file, it will show the pertinent GPS information

and if the PC is connected to the Internet, it will display the Google map at the GPS coordinate for that data.

#### Playing Back GPS Data to Serial Port (RMC and GGA)

Some developers of Telematics systems use DG Diagnostics with a NMEA 0183 compliant device to record GPS information in with the logged data. These developers use DG Diagnostics to play back that GPS information to a serial port to simulate being connected to a NMEA 0183 compliant device. If you also want to do this, you select the **COM Port** and **Baud Rate** and then check the **Playback GPS Data to COM Port** radio button. DG Diagnostics will turn each message with GPS data into a RMC and GGA message sentences and transmit them on the COM port selected.

#### **Parameter Logging**

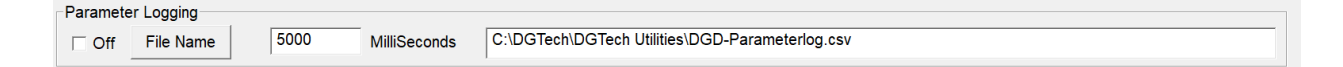

This program will record all monitored J1587 and J1939 parameters found on the <u>Totals</u> and <u>Dynamic Data</u> tabs to a Comma Separated Values (CSV) file of your choosing. This file can later be opened by Microsoft Excel or any other program that can handle reading of a CSV file.

Some fleets with onboard computers are currently using this feature to record potential fuel theft situations, driver performance in general, as well as long idling periods.

- Click the On/Off checkbox to turn data recording on or off (a check means On).
- Click the File Name button to select which file the parameters will be logged to.
- Change the value in the Millisecond's edit box to reflect how often parameters are to be logged.

Previous versions of DG Diagnostics reacted at the second level. Some customers wanted to be able to log parameters more than once a second. In experiments, DG Diagnostics has successfully logged two to three times per second. It does generate a large CSV file, so use at the millisecond level only for short logging sessions.

The default data recording file is the same directory in which the DG Diagnostics executable resides and is named DGD-Parameterlog.csv.

### **Advanced Playback - Marked Files**

| Ignore Marks During Playback | <<< Step | Play | Step >>> | Step Count (Msgs) |
|------------------------------|----------|------|----------|-------------------|
|                              |          |      |          |                   |

#### Ignore Marks During Playback Checkbox

This field controls whether the program will stop at a Mark in the recorded file and ask permission to stop. If this is checked, the program will not stop at a user defined mark in the file.

<<< Step (Rewind XXX Messages)</li>

After the user has either manually stopped the playback of a file, or the user has hit a defined mark and has stopped the playback, this field will rewind back Step Count (Msgs) messages. This is a good way to go backward from a user defined mark to see events leading up to that mark.

Step >>> (Fast Forward XXX Messages)

After the user has either manually stopped the playback of a file, or the user has hit a defined mark and has stopped the playback, this field will fast forward, Step Count (Msgs) messages.

• Step Count (Msgs)

This is the number of messages to step forward or backward during a playback using the rewind or fast forward (<<< Step, Step >>>) buttons.

# **GPS and Mapping**

DG Diagnostics can be configured to use an external NMEA 0183 compliant GPS device to record the GPS location in with logged data (See <u>GPS</u> and <u>Mapping</u> section). This makes it very easy for someone to log a fault or anomaly in a strange setting (i.e. at high altitude) where that fault might be intermittent and then send that data log back to the OEM to help remedy the situation. Also, the use of the GPS allows fleets to do driver tracking without having to have a more expensive tracking system on the vehicle.

**Not**e: The device (even though it may be a USB device) needs to be configured to a virtual COM port. The devices that DG Technologies used initially for the development of this feature are from the Pharos company (<u>http://www.pharosqps.com</u>), and these devices can be found in copies of Microsoft Streets and Trips (<u>http://www.microsoft.com/streets/en-us/default.aspx</u>) for under USD\$75. When you install Streets and Trips, the installation automatically creates the virtual COM port. If you use another GPS device, refer to its manual on how to configure it into a COM port.

### **PGNs/PIDs**

This screen will display a list of all J1939 PGNs and J1708/J1587 PIDs being broadcasted, those being sent in response to DGD requests, and the raw data associated with those PGNs and PIDs. The engine distributor that this screen was initially developed for has been asked several times by the engine manufacturer to view the raw data being sent and then hand decode the data bytes and provide feedback.

This screen provides several important features:

- Displays all J1939 PGNs being sent, along with the Source Address (SRC) and length of data packet.
- Displays all J1708/J1587 PIDs being sent, along with the Source Address (MID).
- The PIDs are individual PIDs instead of being shown in packed PID format. This way, individuals needing to hand-decode data will not have to unpack packed PID packets.
- The Pause button stops update of the screen. This allows a user to copy down the data and hand-decode a message when necessary.
- Request PGN button brings up a dialog box that can request a PGN from all controllers or a specific controller.
- Request PID button brings up a dialog box that can request a PID from all controllers.
- This data is also captured in the Truck Data Report, which can be printed, saved or e-mailed as necessary.
- This screen also addresses another need of DG customers, just obtaining a list of PGNs and PIDs that a vehicle sends.

J1939 SRC/PGN/Len/Data

| SRC | PGN   | Len | Data                                                                                                    |   |
|-----|-------|-----|----------------------------------------------------------------------------------------------------|---|
| 0   | 59392 | 8   | [00][FF][FF][FF][FF][00][DE][00]                                                                                                    | 1 |
| 0   | 61443 | 8   | [FF][25][23][FF][FF][FF][FF][FF]                                                                                                    |   |
| 0   | 61444 | 8   | [FF][FF][E0][01][FF][FF]                                                                                                    |   |
| 0   | 61445 | 8   | [FF][FF][FF][44][32][44][32]                                                                                                    |   |
| 0   | 64965 | 31  | (43)(31)(35)(2A)(32)(31)(33)(34)(35)(36)(2A)(4F)(4E)(48)(49)(47)(48)(57)(41)(59)(2A)(4F)(4E)(48)(49)(47)(48)(57)(41)(57)(41)(57)(57)(57)(57)(57)(57)(57)(57)(57)(57 |   |
| 0   | 65101 | 8   | [FF][00][00][14][2E][73][00][2E]                                                                                                    |   |
| 0   | 65198 | 8   | [2D][FF][FF][FF][FF][FF][FF][FF]                                                                                                    |   |
| 0   | 65203 | 8   | [90][01][00][00][10][27][00][00]                                                                                                    |   |
| 0   | 65209 | 22  | [FF][FF][FF][FF][FF][FF][FF][FF][FF][FF                                                                                                    |   |
| 0   | 65217 | 8   | [80][84][1E][00][80][84][1E][00]                                                                                                    |   |
| 0   | 65226 | 8   | [54][44][8B][02][01][1E][FF][FF]                                                                                                    |   |
| •   | 65227 | 8   | [54][44][8B][02][01][1E][FF][FF]                                                                                                    | • |

#### J1587 MID/PID/Len/Data

| MID | PID   | Len   | Data      |       | •           |
|-----|-------|-------|-----------|-------|-------------|
| 128 | 38    | 1     | [62]      |       |             |
| 128 | 46    | 1     | [32]      |       |             |
| 128 | 84    | 1     | [3A]      |       |             |
| 128 | 91    | 1     | [25]      |       |             |
| 128 | 92    | 1     | [44]      |       |             |
| 128 | 96    | 1     | [62]      |       |             |
| 128 | 100   | 1     | [47]      |       |             |
| 128 | 110   | 1     | [20]      |       |             |
| 128 | 158   | 2     | [A0] [00] |       |             |
| 128 | 167   | 2     | [A0] [00] |       |             |
| 128 | 168   | 2     | [18] [01] |       |             |
| •   |       |       |           |       | <u>•</u>    |
|     | Reque | st PG | N         | Pause | Request PID |

#### Send Request for a PGN (59904) Dialog

| Send Request for a PGN (59904)    |       |                                  | $\times$ |
|-----------------------------------|-------|----------------------------------|----------|
| Channel to send message on:       | 1     | -                                |          |
| PGN to Request:                   | 65258 | (in decimal)                     |          |
| Source Address To Use (SRC):      | 249   | (in decimal)                     |          |
| Destination Address To Use (DST): | 255   | (in decimal, 255=GLOBAL_ADDRESS) |          |
|                                   |       |                                  |          |
| s                                 | end   | Cancel                           |          |

This dialog box allows the user to request a J1939 PGN (PGN to Request field) using the J1939 Request PGN (59904) from all controllers (Destination Address to Use = 255), or from an individual controller (i.e., Engine: Destination Address to Use = 0).

Since some controllers may not respond to Offboard Diagnostics PC #1 (249), or Offboard Diagnostics PC #2 (250), you can also add the source address you would like to use for the request.

If a controller responds, the raw data will show up in the PGNs/PIDs tab, and in the Truck Data Report.

**Note:** The PGN request dialog requests information. Some controllers may choose not to respond; therefore, the data may not show up in the grid. This is not a defect in the DG Diagnostics program.

#### Send Request for a PID (PID 0) Dialog

| Send Request for | a PID (PID 0)   |      |       | $\times$     |
|------------------|-----------------|------|-------|--------------|
| PID to Reque     | st:             |      | 234   | (in decimal) |
| Source Addre     | ss To Use (MID) | ): [ | 172   | (in decimal) |
|                  | Send            | C    | ancel |              |

This dialog box allows the user to request a J1587 PID (PID to Request field) using the J1587 Request PID (0). This message will be sent to all controllers.

Since some controllers may not respond to Offboard Diagnostics PC #1 (172), you can also add the source address (MID) you would like to use for the request.

If a controller responds, the raw data will show up in the PGNs/PIDs tab, and in the Truck Data Report.

**Note:** The PID request dialog requests information. Some controllers may choose not to respond; therefore, the data may not show up in the grid. This is not a defect in the DG Diagnostics program.

## **Emissions**

DG Diagnostics can now display all Emissions-Related J1939 diagnostics data (minus the messages used for reflashing and calibration). This grid no longer displays emissions-faults; those are now on the <u>Fault tab</u>. This tab has evolved from previous versions and now displays data from the following PGNs:

DM5, DM10, DM21, DM26, DM56, DM57, DM31, DM32, DM33, DM34, DM36, DM37, DM38, DM39, DM40

MIL, Stop-Lamp, Warning-Lamp status from the DM12 message.

For more information on emissions-related faults and information, please refer to the J1939-73 document, or contact your vehicle or engine manufacturer.

| J1939 Emissions Information                                        | J1939 Emissions Fault Lamps (DM12): Stop Lamp Warning Lam MIL Lamp  |
|--------------------------------------------------------------------|---------------------------------------------------------------------|
| DM.Parameter                                                       | Parameter Value                                                     |
| DM5.ECU/Source Address                                             | 0                                                                   |
| DM5.Number of Active Faults                                        | 20                                                                  |
| DM5.Number of Inactive Faults                                      | 1                                                                   |
| DM5.OBD Compliance Value                                           | 0x14                                                                |
| DM5.OBD Compliance Description                                     | Heavy Duty/On-Board Diagnostics (CARB CCR 1971.1 and EPA 86.010-18) |
| DM5.Cont. Monitored Systems Status/Support Value                   | 0x07                                                                |
| DM5.Comprehensive Component Monitoring Support                     | Test Supported By This Controler                                    |
| DM5.Fuel System Monitoring Support                                 | Test Supported By This Controler                                    |
| DM5.Misfire Monitoring Support                                     | Test Supported By This Controler                                    |
| DM5.Comprehensive Component Monitoring Status                      | Test Complete, Not Supported                                        |
| DM5.Fuel System Monitoring Status                                  | Test Complete, Not Supported                                        |
| DM5.Misfire Monitoring Status                                      | Test Complete, Not Supported                                        |
| DM5.Non Cont. Monitored Systems Support Value                      | [0xA0][0x1E]                                                        |
| DM5.EGR VVT System Monitoring Support                              | Test Supported By This Controler                                    |
| DM5.Exhaust Gas Sensor Heater Monitoring Support                   | Test Not Supported By This Controller                               |
| DM5.Exhaust Gas Sensor Monitoring Support                          | Test Supported By This Controler                                    |
| DM5.AC System Refrigerant Monitoring Support                       | Test Not Supported By This Controller                               |
| DM5.Secondary Air System Monitoring Support                        | Test Not Supported By This Controller                               |
| DM5.Evaporative System Monitoring Support                          | Test Not Supported By This Controller                               |
| DM5.Heated Catalyst Monitoring Support                             | Test Not Supported By This Controller                               |
| DM5.Catalyst Monitoring Support                                    | Test Not Supported By This Controller                               |
| DM5.NMHC Converting Catalyst Monitoring Support                    | Test Supported By This Controler                                    |
| DM5.NOx Converting Catalyst And Or NOx Adsorber Monitoring Support | Test Supported By This Controler                                    |
| DM5.Diesel Particulate Filter DPF Monitoring Support               | Test Supported By This Controler                                    |
| DM5.Boost Pressure Control System Monitoring Support               | Test Supported By This Controler                                    |
| DM5.Coldstart Aids System Monitoring Support                       | Test Not Supported By This Controller                               |
| DM5.Non Cont. Monitored Systems Status Value                       | [0x00][0x04]                                                        |
| ALE CONT Suctom Monitoring Status                                  | Tast Complete Not Supported                                         |
| Engine OBD Warm-up Sequence (                                      | DM57) N/A                                                           |
| Calibration Information (DM19) Send a D                            | M7 Display DM24s Monitor Performance Ratio (DM20s)                  |

The Stop/Warning/MIL lamps act exactly the same as they do on the <u>Faults tab</u>, except they come from the DM12=Emissions-Related Active DTCs message.

Sometimes it is necessary to inform a technician dealing with engine monitors if the engine has been through a complete warm-up cycle. This is displayed in an edit box.

### **Buttons on the Emissions Screen**

| Calibration Information (DM19) Send a DM7 | Display DM24s Monitor Performance Ratio (DM20s) |
|-------------------------------------------|-------------------------------------------------|
|-------------------------------------------|-------------------------------------------------|

### **Calibration Information**

Pressing the Calibration Information button will display data from the DM19 message. The information will be the source address of the device along with the Calibration Verification Number and the Calibration Identifier.

Details of the fields will not be covered in this manual, and can be found in the J1939-73 document.

| SRC | CVN        | Calibration ID           |   |
|-----|------------|--------------------------|---|
| 0   | 0x8D1B3536 | DT90059.14               |   |
| 0   | 0x00000000 | <u>ŸŸŸŸŸŸŸŸŸŸŸŸŸŸŸ</u>   |   |
| 0   | 0x00000000 | <u>ŸŸŸŸŸŸŸŸŸŸŸŸŸŸŸ</u>   |   |
| 0   | 0x0000000  | <u>ŸŸŸŸŸŸŸŸŸŸŸŸŸŸ</u> ŸŸ |   |
|     |            |                          |   |
|     |            |                          |   |
|     |            |                          |   |
|     |            |                          |   |
|     |            |                          |   |
|     |            |                          |   |
|     |            |                          |   |
|     |            |                          |   |
|     |            |                          |   |
|     |            |                          |   |
| 4   |            |                          | • |
|     |            |                          |   |
|     |            | ок                       |   |

#### Send a DM7

Pressing the Send a DM7 button will display the following dialog box. The DM7 (Command Non-Continuous Monitored Test) message and dialog box are more directed to engineers and technicians who are working on emissions systems at the OEM/component level - to command an OBD component to run a test. This dialog allows a user to send this message to command a test, and also displays the details of the response message (DM8 or DM30). Details of this dialog box and the fields will not be covered in this manual, and can be found in the J1939-73 document.

| Send DM7 (Command Non-Continuously Monitored Test ) DM8/DM30 Return Messages |                    |                                                                                                    |  |  |
|------------------------------------------------------------------------------|--------------------|----------------------------------------------------------------------------------------------------|--|--|
| 1 -                                                                          |                    |                                                                                                    |  |  |
| 0 - Reserved f                                                               | for SAE Assignment | •                                                                                                    |  |  |
| (in                                                                          | decimal)           |                                                                                                    |  |  |
| (in                                                                          | decimal)           |                                                                                                    |  |  |
| 249 (in                                                                      | decimal)           |                                                                                                    |  |  |
| 0 (in                                                                        | decimal)           |                                                                                                    |  |  |
|                                                                              | d Test ) DM8/DM3   | 1   0 - Reserved for SAE Assignment   (in decimal)   (in decimal)   249   (in decimal)   0   (in decimal) |  |  |

#### DM8/DM30 Responses

| SRC | DM8/DM30 | TID | Test Type | SPN | FMI | Slot |   |
|-----|----------|-----|-----------|-----|-----|------|---|
|     |          |     |           |     |     |      |   |
|     |          |     |           |     |     |      |   |
|     |          |     |           |     |     |      |   |
|     |          |     |           |     |     |      |   |
|     |          |     |           |     |     |      |   |
|     |          |     |           |     |     |      | I |
|     |          |     |           |     |     | •    |   |

| Send | Cancel |
|------|--------|

### **Display DM24s**

Pressing the Display DM24s button will display the following dialog box.

| SRC      | SPN  | Supp in STR | Supp in DS | Supp in EFF | SPN DataLei 🔺 |
|----------|------|-------------|------------|-------------|---------------|
| 0        | 92   | Yes         | No         | No          | 1             |
| 0        | 190  | Yes         | No         | No          | 2             |
| 0        | 84   | Yes         | No         | No          | 2             |
| 0        | 105  | Yes         | No         | No          | 1             |
| 0        | 3301 | Yes         | No         | No          | 2             |
| 0        | 96   | Yes         | No         | No          | 1             |
| 0        | 168  | Yes         | No         | No          | 2             |
| 0        | 1436 | Yes         | No         | No          | 2             |
| 0        | 513  | Yes         | No         | No          | 1             |
| 0        | 544  | Yes         | No         | No          | 2             |
| 0        | 539  | Yes         | No         | No          | 1             |
| 0        | 540  | Yes         | No         | No          | 1             |
| 0        | 541  | Yes         | No         | No          | 1             |
| 0        | 542  | Yes         | No         | No          | 1             |
| 0        | 543  | Yes         | No         | No          | 1             |
| <b>Î</b> | 07   | N I -       | K I -      | N1 -        | ^ •           |
|          |      |             | ОК         |             |               |

SPNs Supported (DM24 Responses)

DM24 is an emissions related parameter set that is used to identify SPNs supported by the product for DM25, test results, expanded freeze frame and data stream messages. More information can be found on this in the J1939-73 document. The screen labels are as follows.

Supp in STR - SPN Supported in Scaled Test Results

Supp in DS - SPN Supported in Data Stream

Supp in EFF - SPN Supported in Expanded Freeze Frame

 $\times$ 

### Monitor Performance Ratio (DM20)

Pressing the Monitor Performance Ratio button will display the following dialog box. MPR indicates how often the OBD system monitors components in respect to the amount of the vehicle being operated. The ratio for each parameter is defined as the numerator divided by the denominator and requirements are defined on an individual monitor basis. For more information see J1939/73.

| SRC | Ignition Cycle Counter | OBD Monitoring Conditions Encountered | SPN of Applicable System Monitor | Арр |
|-----|------------------------|---------------------------------------|----------------------------------|-----|
| 0   | 3204                   | 946                                   | 16258249                         |     |
| 0   | 3204                   | 946                                   | 16255986                         |     |
| 0   | 3204                   | 946                                   | 16258246                         |     |
| 0   | 3204                   | 946                                   | 16255983                         |     |
| 0   | 3204                   | 946                                   | 16258250                         |     |
| 0   | 3204                   | 946                                   | 16257720                         |     |
| 0   | 3204                   | 946                                   | 16255992                         |     |
|     |                        |                                       |                                  |     |
|     |                        |                                       |                                  |     |
|     |                        |                                       |                                  |     |
|     |                        |                                       |                                  |     |
|     |                        |                                       |                                  |     |
|     |                        |                                       |                                  |     |
|     |                        |                                       |                                  |     |
|     |                        |                                       |                                  |     |
|     |                        |                                       |                                  |     |
|     |                        |                                       |                                  |     |
|     |                        |                                       |                                  |     |
|     |                        |                                       |                                  |     |
|     |                        |                                       |                                  |     |
|     |                        |                                       |                                  |     |
|     |                        |                                       |                                  |     |
|     |                        |                                       |                                  |     |
|     |                        |                                       |                                  | Þ   |

# **DEF/SCR**

This screen displays J1939 Diesel exhaust fluid and selective catalytic reduction data.

Exhaust gas recirculation (EGR) systems progressed to the diesel particulate filter (DPF), and then selective catalytic reduction (SCR).

SCR is the technology of choice for the majority of truck and engine manufacturers to meet 2010 emissions standards for heavy-duty trucks.

| Parameter (J1939 PGN/J1939 SPN)                        | J1939   | Metric      | J1939   | English     | Description                               |
|--------------------------------------------------------|---------|-------------|---------|-------------|-------------------------------------------|
| AT1T1I - DEF Tank Level (65110/1761)                   | -1.0000 | %           | -1.0000 | %           |                                           |
| AT1T1I - DEF Tank Temp (65110/3031)                    | -1.0000 | degrees_C   | 30.2000 | degrees_F   |                                           |
| AT1T1I - DEF Tank Level 2 (65110/3517)                 | -1.0000 | mm          | -0.0394 | inches      |                                           |
| AT1T1I - DEF Tank Prelim FMI (65110/3532)              | 31      | FMI         | 31      | FMI         | Not Available Or Condition Exists         |
| AT1T1I - SCR Operator Inducement Active (65110/5245)   | 0       | binary      | 0       | binary      | Off - Adequate DEF level.                 |
| AT1T1I - DEF Tank Temp Prelim FMI (65110/4365)         | 31      | FMI         | 31      | FMI         | Not Available Or Condition Exists         |
| AT1T1I - SCR Operator Inducement Severity (65110/5246) | 1       | binary      | 1       | binary      | Inducement Level 1 j- EPA defined SCR Inc |
| AT1T1I - DEF Tank Heater (65110/3363)                  | -1.0000 | Percent     | -1.0000 | Percent     |                                           |
| AT1T1I - DEF Tank Heater 1 Prelim FMI (65110/4366)     | 31      | FMI         | 31      | FMI         | Not Available Or Condition Exists         |
| A1DEFSI - DEF Pump Motor Speed (64828/4374)            |         | RPM         |         | RPM         |                                           |
| A1DEFSI - DEF Pump Drive Percentage (64828/4375)       |         | %           |         | %           |                                           |
| A1DEFSI - DEF Return Valve (64828/4376)                |         | %           |         | %           |                                           |
| A1DEFSI - DEF Tank Fill Valve Command (64828/5434)     |         | %           |         | %           |                                           |
| A1DEFSI - DEF Pump State (64828/5435)                  |         | binary      |         | binary      |                                           |
| A1DEFSI - DEF Tank Drain Valve Command (64828/5436)    |         | %           |         | %           |                                           |
| A2DEFSI - DEF Pump Motor Speed (64819/4440)            |         | RPM         |         | RPM         |                                           |
| A2DEFSI - DEF Pump Drive Percentage (64819/4441)       |         | %           |         | %           |                                           |
| A2DEFSI - DEF Return Valve (64819/4442)                |         | %           |         | %           |                                           |
| A2DEFSI - DEF Tank Fill Valve Command (64819/5347)     |         | %           |         | %           |                                           |
| A2DEFSI - DEF Pump State (64819/5348)                  |         | binary      |         | binary      |                                           |
| A2DEFSI - DEF Tank Drain Valve Command (64819/5349)    |         | %           |         | %           |                                           |
| A1DEFI - DEF Temperature 2 (64923/3515)                | -1.0000 | degrees_C   | 30.2000 | degrees_F   |                                           |
| A1DEFI - DEF Concentration (64923/3516)                | -1.0000 | %           | -1.0000 | %           |                                           |
| A1DEFI - DEF Conductivity (64923/3518)                 | -1.0000 | uSiemens/mm | -1.0000 | uSiemens/mm |                                           |
| A1DEFI - DEF Temperature 2 Prelim FMI (64923/3519)     | 31      | FMI         | 31      | FMI         | Not Available Or Condition Exists         |
| A1DEFI - DEF Properties Prelim FMI (64923/3520)        | 31      | FMI         | 31      | FMI         | Not Available Or Condition Exists         |
| A1DEFI - DEF Type (64923/3521)                         | 16      | binary      | 16      | binary      | Urea concentration too high.              |
| A2DEFI - DEF Temperature 2 (64822/4420)                |         | degrees_C   |         | degrees_F   |                                           |
| A2DEFI - DEF Concentration (64822/4421)                |         | %           |         | %           |                                           |
| A2DEFI - DEF Conductivity (64822/4422)                 |         | uSiemens/mm |         | uSiemens/mm |                                           |

## Parameters

The Parameters Tree on the Parameters tab that displays thousands of J1939 and J1587 parameters.

DG Diagnostics can decode almost all simple numeric parameters such as temperatures and pressures into both Metric and English values.

DG Diagnostics can decode many binary-type parameters such as Off/On or Engaged/Disengaged parameters into their textual representations.

Parameters that cannot be decoded (complex or multi-part parameters) are still listed along with their data and could be decoded by hand if the need arises using the information found using the Display PGN Info and Display SPN Info buttons.

The J1939 tree is sorted by Source Address, then by PGN number.

The J1587 tree is sorted by Message Identifier (MID/Source Address), and then by PID.

The display buttons on the bottom of this screen allow the user to read important information from the J1939 and J1587 documents about the J1939 Parameter Group Number (PGN), J1587 Parameter Identifier (PID), or J1939 Suspect Parameter Number (SPN).

| J1939 PGN/8 | SPN Values | i                |      | Metric Values/                             | /Metric Units     | English Values/English Units |
|-------------|------------|------------------|------|--------------------------------------------|-------------------|------------------------------|
| ⊟-J1939     |            |                  |      |                                            |                   |                              |
| ⊞- SRC      | 0 PGN 4    | 40448 - DM29     | -    | DTC Counts                                 |                   |                              |
| ⊞-SRC       | 0 PGN 4    | 40960 - DM34     | -    | NTE Status                                 |                   |                              |
| ⊞-SRC       | 0 PGN 4    | 41216 - DM33     | -    | Emission Increasing Auxiliary Emission Con | itrol Device Acti | ve Time                      |
| ⊞-SRC       | 0 PGN 4    | 41472 - DM32     | -    | Regulated Exhaust Emission Level Exceedanc | e .               |                              |
| ⊞-SRC       | 0 PGN 4    | 49408 - DM21     | -    | Diagnostic Readiness 2                     |                   |                              |
| ⊞-SRC       | 0 PGN      | 49664 - DM20     | -    | Monitor Performance Ratio                  |                   |                              |
| ⊞-SRC       | 0 PGN      | 54016 - DM19     | -    | Calibration Information                    |                   |                              |
| ⊞-SRC       | 0 PGN      | 57344 - CM1      | -    | Cab Message 1                              |                   |                              |
| ⊞-SRC       | 0 PGN      | 59392 - ACKM     | -    | Acknowledgment Message                     |                   |                              |
| ⊞-SRC       | 0 PGN (    | 61441 - EBC1     | -    | Electronic Brake Controller 1              |                   |                              |
| ⊞-SRC       | 0 PGN (    | 61443 - EEC2     | -    | Electronic Engine Controller 2             |                   |                              |
| ⊞-SRC       | 0 PGN (    | 61444 - EEC1     | -    | Electronic Engine Controller 1             |                   |                              |
| ⊞ SRC       | 0 PGN (    | 61450 - EGF1     | -    | Engine Gas Flow Rate                       |                   |                              |
| ⊞-SRC       | 0 PGN (    | 61454 - AT1IG1   | -    | Aftertreatment 1 Intake Gas 1              |                   |                              |
| ⊞ SRC       | 0 PGN (    | 61455 - AT1OG1   |      | Aftertreatment 1 Outlet Gas 1              |                   |                              |
| ⊞-SRC       | 0 PGN      | 61491 - Alscrai: | -    | Aftertreatment 1 SCR Ammonia Information 2 | 2                 |                              |
| ⊞-SRC       | 0 PGN      | 64709 - Alscreg  | 2 -  | Aftertreatment 1 SCR Exhaust Gas Temperatu | ire 2             |                              |
| ⊞-SRC       | 0 PGN      | 64721 - DM53     | -    | Active Service Only DTCs                   |                   |                              |
| ⊞-SRC       | 0 PGN      | 64722 - DM54     |      | Previously Active Service Only DTCs        |                   |                              |
| ⊞-SRC       | 0 PGN      | 64732 - CCVS3    | -    | Cruise Control / Vehicle Speed 3           |                   |                              |
| ⊞-SRC       | 0 PGN (    | 64754 - EFTVI1   |      | Engine Fuel/Throttle Valve Information 1   |                   |                              |
| ⊞-SRC       | 0 PGN (    | 64765 - EEC9     | -    | Electronic Engine Controller 9             |                   |                              |
| ⊞-SRC       | 0 PGN (    | 64775 - DLCC1    | -    | Direct Lamp Control Command 1              |                   |                              |
| H-SRC       | 0 PGN (    | 64800 - AIDOCI   | -    | Aftertreatment I Diesel Oxidation Catalyst | : 1               |                              |
| H SRC       | 0 PGN 0    | 64830 - AISCREG  | ·1 - | Aftertreatment 1 SCR Exhaust Gas Temperatu | ire 1             |                              |
| H-SRC       | 0 PGN 0    | 64832 - AISCRDS  | - 2  | Aftertreatment I SCR Dosing System Request | is 2              |                              |
| H SRC       | 0 PGN 0    | 64878 - AISCRSI. |      | Aftertreatment I SCR Service Information I | L                 |                              |
| H-SRC       | 0 PGN 0    | 64891 - ATISI    |      | Aftertreatment I Service I                 |                   |                              |
| H SRC       | 0 PGN 0    | 64892 - DPFCI    | -    | Diesel Particulate Filter Control I        | 11 0 1            |                              |
| H SRC       | 0 PGN      | 04890 - DM28     |      | Emission-Related Permanent Diagnostic Trou | upie Codes        |                              |
| ⊞-SRC       | U PGN (    | 04898 - DM27     |      | All Pending DTCs                           |                   |                              |
| Pau         | use        |                  |      | Display PGN Info Display SPN Info Dis      | splay PID Info    |                              |

### **Parameters Tree Initial View**

Initially after connecting, the parameters tree will look like below. There will be a J1939 tree and a J1587 tree. If there are parameters on that databus, a [+] will appear. Lack of that [+] indicates no data has been seen on that databus.

Note: Values and units in the tree will be both in Metric and English.

| J1939 PGN/SPN Values | Metric Values/Metric Units | English Values/English Units |
|----------------------|----------------------------|------------------------------|
| ⊞-J1939<br>└─J1587   |                            |                              |

### **Expanding a Tree**

Most Windows users are familiar with tree views, however if you are not, you can click the [+] (plus sign) to expand a tree node, or you can click the [-] (minus sign) to hide that tree node. For example, clicking the [+] on J1939 might reveal a tree like the following that lists parameters on the J1939 data bus:

| J1939 PGN/SPN Values       | Metric Values/Metric Units                             | English Values/English Units |
|----------------------------|--------------------------------------------------------|------------------------------|
| ⊟-J1939                    |                                                        |                              |
| ⊕ SRC 0 PGN 40448 - DM29 - | TC Counts                                              |                              |
| ■ SRC 0 PGN 40960 - DM34 - | TE Status                                              |                              |
| ■ SRC 0 PGN 41216 - DM33 - | mission Increasing Auxiliary Emission Control Device A | ctive Time                   |
| ■ SRC 0 PGN 41472 - DM32 - | egulated Exhaust Emission Level Exceedance             |                              |
| B-SRC 0 PGN 49408 - DM21 - | iagnostic Readiness 2                                  |                              |
| ■ SRC 0 PGN 49664 - DM20 - | onitor Performance Ratio                               |                              |
| B-SRC 0 PGN 54016 - DM19 - | alibration Information                                 |                              |
| ■ SRC 0 PGN 57344 - CM1 -  | ab Message 1                                           |                              |

### **Viewing Numeric Parameter Values:**

### - J1939 Numeric Data

Double click on a J1939 SRC and PGN (Parameter Group Number) or press the [+] and you will receive all of the SPNs (Suspect Parameter Numbers) for that PGN. For example, the image below shows Idle Operation (PGN 65244), Vehicle Distance (PGN 65248), Engine Hours and Revolutions (PGN 65253), and Vehicle Hours (PGN 65255) and all of their associated parameters (SPNs).

- The top line shows the ECM sending the PGN (referred to as the Source Address or SRC), the PGN number, the PGN acronym, and the PGN name.
- The second line shows the data bytes that were sent for this PGN in hexadecimal form.
- The third through last lines show each sub-parameter of the PGN, most commonly referred to as SPNs and the value of that parameter in English and Metric forms. For example, Engine Total Idle Fuel Used which is SPN 236 (see below) is 40 liters, or 10.567 gallons and SPN 235 which is Total Idle Hours is 3 hours.

**Note:** If N/A is seen in a column, it means that the controller does not have a value for that SPN. This is very common on the J1939 data bus.

| 39 PGN/SPN Values                                   | Metric Values/Metric | c Units E   | English Values/English | Units     |
|-----------------------------------------------------|----------------------|-------------|------------------------|-----------|
| SRC 0 PGN 65244 - IO - Idle Operation               |                      |             |                        |           |
| -DATA = [50] [00] [00] [00] [3C] [00] [00] [00]     |                      |             |                        |           |
| -SPN 236 Engine Total Idle Fuel Used                | 40.000               | 1           | 10.567                 | g         |
| -SPN 235 Engine Total Idle Hours                    | 3.000                | h           | 3.000                  | h         |
| SRC 0 PGN 65248 - VD - Vehicle Distance             |                      |             |                        |           |
| DATA = [80] [38] [01] [00] [80] [38] [01] [00]      |                      |             |                        |           |
| -SDN 244 Trip Distance                              | 10000.000            | km          | 6213.710               | miles     |
| - SPN 245 Total Vehicle Distance                    | 10000.000            | km.         | 6213.710               | miles     |
| SRC 0 PGN 65253 - HOURS - Engine Hours, Revolutions |                      |             |                        |           |
| -DATA = [28][00][00][00][58][02][00][00]            |                      |             |                        |           |
| -SPN 247 Engine Total Hours of Operation            | 2.000                | h           | 2.000                  | h         |
| -SPN 249 Engine Total Revolutions                   | 600000.000           | Revolutions | 600000.000             | Revolutio |
| SRC 0 PGN 65255 - VH - Vehicle Hours                |                      |             |                        |           |
| - DATA = [14] [00] [00] [00] [10] [27] [00] [00]    |                      |             |                        |           |
| - SPN 246 Total Vehicle Hours                       | 1.000                | h           | 1.000                  | h         |
| -SPN 248 Total Power Takeoff Hours                  | 500.000              | h           | 500.000                | h         |

### - J1587 Numeric Data

Double click on a J1587 MID and PID (Parameter Identifier) or press the [+] and you will receive the value for that parameter.

- The top line shows the MID sending the PID (referred to as the Message Identifier/Source Address), the PID number and the PID name.
- The second line shows the data bytes that were sent for this PID in hexadecimal form.
- The next line will show the value of that parameter in English and Metric forms. For example, the image below shows an Estimated Percent Fan Speed of 51.2%.

| 39 PGN/SPN Values                                                 | Metric Values/Me | etric Units | English Values/Engl | ish Units |   |
|-------------------------------------------------------------------|------------------|-------------|---------------------|-----------|---|
| MID 128 PID 24 - Generator Coolant Temperature                    |                  |             |                     |           | ^ |
| HID 128 PID 25 - Air Conditioner System Status #2                 |                  |             |                     |           |   |
| BMID 128 PID 26 - Ketimated Percent Fan Speed                     |                  |             |                     |           |   |
| -DATA = (80)                                                      |                  |             |                     |           |   |
| - Estimated Percent Fan Speed                                     | 51.200           | •           | 51.200              | •         |   |
| MID 128 PID 27 - Percent Exhaust Gas Recirculation Valve Position |                  |             |                     |           |   |
| HID 128 PID 28 - Percent Accelerator Position #3                  |                  |             |                     |           |   |
| -DATA = (02)                                                      |                  |             |                     |           |   |
| - Percent Accelerator Position #3                                 | 52.000           |             | 52.000              |           |   |

### Diagnostic Messages and Other Non-Numeric Info in the J1939 Tree

Many complex or multi-part J1939 messages like fault codes require special processing and handling. Since DG Diagnostics decodes almost every fault code message (DM) in J1939, these parameters are displayed in various other parts of the program. If you see Faults/Emissions in the value of a parameter (see circle) you can find these decoded on either the Faults tab, the Emissions tab, or available through pressing a button on one of those tabs. See the sections of this manual dealing with faults and emissions.

| J1939 PGN/SPN Values Mi                                         | etric Values/Metric Units | English Values/English Units |
|-----------------------------------------------------------------|---------------------------|------------------------------|
| [⊟-J1939                                                        |                           |                              |
| B SRC 0 PGN 40448 - DM29 - DTC Counts                           |                           |                              |
| SRC 0 PGN 40960 - DM34 - NTE Status                             |                           |                              |
| -DATA = [03][03][FF][FF][FF][FF][FF][FF][FF]                    |                           |                              |
| SPN 4131 Manufacturer-specific PM NTE Limited Testing Region St | atus Faults/Emissions     | Faults/Emissions             |
| SPN 4129 NOX NTE Deficiency Area Status                         | Faults/Emissions          | Faults/Emissions             |
| SPN 4128 Manufacturer-specific NOx NTE Limited Testing Region S | tatus Faults/Emissions    | Faults/Emissions             |
| SPN 4127 NOX NTE Control Area Status                            | Faults/Emissions          | Faults/Emissions             |
| SPN 4132 PM NTE Deficiency Area Status                          | Faults/Emissions          | Faults/Emissions             |
| SPN 4130 PM NTE Control Area Status                             | Faults/Emissions          | Faults/Emissions             |
|                                                                 |                           |                              |

Other group functions of J1939 from J1939-21, such as Transport Protocol functions are not decoded and will be displayed in the same manner and indicate what J1939 document to reference to decode those messages.

|       | WEN AVVY WEALFACTOR AVENUALFECTAN |                          |                          | 4 8 MA V 8 / MINA 8 8 A VII 8 | # 8 WA V 8 / MMA 8 8 4 VII |
|-------|-----------------------------------|--------------------------|--------------------------|-------------------------------|----------------------------|
| E SRC | 0 PGN                             | 59392 - ACKM             | - Acknowledgment Message |                               |                            |
| DAT   | 0] = A                            | 0] [FF] [FF] [FF] [FF] [ | 00] [DE] [00]            |                               |                            |
| SPN   | 2548                              | Group Function Val       | ue (NACK_Busy)           | See J1939-21                  | See J1939-21               |
| SPN   | 2544                              | Group Function Val       | ue (NACK)                | See J1939-21                  | See J1939-21               |
| - SPN | 2542                              | Group Function Val       | ue (ACK)                 | See J1939-21                  | See J1939-21               |
| SPN   | 2543                              | Parameter Group Nu       | mber (ACK)               | See .71939-21                 | See .11939-21              |

These types of parameters are not typical technician or user-level parameters. These are typically for vehicle network engineers, and they will know where to go for more information about the parameter, such as J1939-21, J1939-81. However, since they are on the data link, they will appear in the tree for completeness.

### **Binary Parameters in J1939**

Binary parameter values are represented by units of bits, or listed as binary types (see picture below) and the values displayed are the binary representations of those parameter. To see what each bit representation means, scroll to the right.

| 9 PGN/SPN Values                                                   | Metric Values/Me | etric Units | English Values/Engl | ish Units |
|--------------------------------------------------------------------|------------------|-------------|---------------------|-----------|
| - Aftertreatment 1 Intake Gas 1                                    |                  |             |                     |           |
| SAC 0 PGN 61455 - AT1051 - Aftertreatment 1 Outlet Gas 1           |                  |             |                     |           |
| - DATA = [FF] [FF] [FF] [FF] [SF] [FF] [FF] [FF]                   |                  |             |                     |           |
| -SPN 3226 Aftertreatment 1 Outlet NOx                              | N/A              | ppm         | N/A                 | ppm       |
| -SPN 3227 Aftertreatment 1 Outlet Percent 02                       | N/A              | •           | N/A                 | •         |
| -SPN 3228 Aftertreatment 1 Outlet Gas Sensor Power In Range        | 11               | bit         | 11                  | bit       |
| -SPN 3229 Aftertreatment 1 Outlet Cas Sensor at Temperature        | 11               | bit         | 11                  | bit       |
| -SPN 3230 Aftertreatment 1 Outlet NOx Reading Stable               | 11               | bit         | 11                  | bit       |
| -SDN 3231 Aftertreatment 1 Outlet Wide-Range 402 Reading Stable    | 00               | bit         | 00                  | bit       |
| -SPN 3232 Aftertreatment 1 Outlet Gas Sensor Heater Preliminary FM | I 11111          | binary      | 11111               | binary    |
| -SPN 3233 Aftertreatment 1 Outlet Gas Sensor Heater Control        | 11               | bit         | 11                  | bit       |
| -SPN 3234 Aftertreatment 1 Outlet NOx Sensor Preliminary FMI       | 11111            | binary      | 11111               | binary    |
| -SPN 5713 Aftertreatment 1 Outlet NOx Sensor Self-diagnosis Status | 111              | bit         | 111                 | bit       |
| SPN 3235 Aftertreatment 1 Outlet 02 Sensor Preliminary FMI         | 11111            | binary      | 11111               | binary    |

Scrolling to the right shows what the binary representations of those parameters mean. This example shows the SPN 3233 - Aftertreatment 1 Outlet Gas Sensor Heater Control has a binary value of 11 and that value translates into the textual representation of Heater Off.

| J1939 PGN/SPN Values              |       |        | Metric Va | alues/Metric Units | English Values/Englis |
|-----------------------------------|-------|--------|-----------|--------------------|-----------------------|
| ertreatment 1 Intake Gas 1        |       |        |           |                    |                       |
| sertreatment 1 Outlet Gas 1       |       |        |           |                    |                       |
| F] (FF)                           |       |        |           |                    |                       |
| NOx                               | N/A   | ppm    | N/A       | ppm                |                       |
| Percent 02                        | N/A   | •      | N/A       |                    |                       |
| Gas Sensor Power In Range         | 11    | bit    | 11        | bit                | Not Available         |
| Gas Sensor at Temperature         | 11    | bit    | 11        | bit                | Not Available         |
| NOx Reading Stable                | 11    | bit    | 11        | bit                | Not Available         |
| Wide-Range %02 Reading Stable     | 00    | bit    | 00        | bit                | Not Stable            |
| Gas Sensor Heater Preliminary FMI | 11111 | binary | 11111     | binary             |                       |
| Gas Sensor Heater Control         | 11    | bit    | 11        | bit                | Heater Off            |
| NOx Sensor Preliminary FMI        | 11111 | binary | 11111     | binary             |                       |
| NOx Sensor Self-diagnosis Status  | 111   | bit    | 111       | bit                | Not Supported         |
| O2 Sensor Preliminary FMI         | 11111 | binary | 11111     | binary             |                       |

### **Binary Parameters in J1587**

Since J1587 is being replaced by J1939, complex binary parameters in J1587 are not being decoded into meaningful values because of the effort required. A J1587 binarytype of MID/PID will look like the following. It will have the data associated with the PID in the DATA line (hexadecimal) and it will also include the binary representation of that data in the values field.

| MID 130 PID 194 - Transmitter System Diagnostic Code and Occurrence | Count Table                              |
|---------------------------------------------------------------------|------------------------------------------|
| -DATA = [03][15][C3][14]                                            |                                          |
| Transmitter System Diagnostic Code and Occurrence Count Table       | [00000011][00010101][11000011][00010100] |

If there is a J1587 binary parameter (PID) that you need to be decoded, please contact DG Technologies and we can look at adding that parameter into a future version of the software.

### **Pause/Resume Button**

Pressing the Pause button will cause the screen to freeze and not update. Pressing the Resume button will allow the screen to update.

### Parameter Info Buttons - Display PGN Info, Display SPN Info, Display PID Info

The following three buttons display very useful information about PGNs, SPNs, and PIDs. You must select a specific PGN, SPN, or PID before pressing the button. If you don't, the program will tell you to select one.

| Display PGN Info Display SPN Info Display PID | Info |
|-----------------------------------------------|------|
|-----------------------------------------------|------|

### **Display PGN Info**

Pressing this button will display all information about the selected PGN. Below is an example of PGN 61454.

- PGN Name is the name of the PGN in the J1939 database.
- PGN Acronym is the acronym defined for the PGN in the J1939 database.
- PGN Transmission Rate shows how the PGN is transmitted, or if it must be requested.

| GN 01444 Description |                                  | > |
|----------------------|----------------------------------|---|
| PGN Name             | = Electronic Engine Controller 1 | ~ |
| PGN Acronym          | = EEC1                           |   |
| PGN Transmission Ra  | ate = engine speed dependent     |   |
| PGN Description:     |                                  |   |
| Engine related para  | ameters                          |   |
| Engine related para  | ameters                          |   |

### **Display SPN Info**

The SPN information includes all data about the parameter and even includes the current value of the parameter and the data bytes from the PGN. The information in the upper paragraph shows detailed information about that parameter and how to decode the parameter. The information in the lower paragraph shows the description of that SPN as it appears in the J1939 documentation.

- SPN Name is the name of the SPN in J1939.
- SPN Type is Numeric, ASCII, or Binary.
- SPN Len is the length in bits or bytes of the SPN.
- SPN Location in PGN tells where in the PGN that this SPN resides.
- SPN Bit Resolution shows the bit resolution/scalar/multiplier for that SPN.
- SPN Offset shows the offset/adder for that SPN.
- SPN Range Low shows the lowest valid value for the SPN.
- SPN Range High shows the highest valid value for the SPN.
- SPN Units Metric shows the metric units for that SPN.

- SPN Met to Eng. Multiplier shows the value to multiply the Metric value by to get the English value.
- SPN Units English shows the English units for that SPN.
- SPN Document shows what SAE J1939 document to refer to in order to find more information.
- SPN Current Value (Met/Eng.) shows the current value for that SPN.
- SPN Description shows the description for that SPN as it appears in the J1939 documentation.

```
SPN 3038 Description
                                                                                                     ×
SPN Name
                            = Flash Malfunction Indicator Lamp
                            = Binary
SPN Type
SPN Len
                            = 2 bits
SPN Location in PGN
                            = 2.7
SPN Bit Resolution
                            = 1.0000
SPN Offset
                            = 0.0000
SPN Range Low
                           = 0.0000
SPN Range High
                           = 3.0000
SPN Units Metric
                            = bit
SPN Met To Eng Multiplier = 1.0000
                           = bit
SPN Units English
SPN Document
                           = J1939-73
SPN Current Value (Met/Eng) = Faults/Emissions
                                                                 Faults/Emissions
DATA = [FF] [FF] [64] [00] [02] [00] [FF] [FF]
SPN Description:
This parameter provides the capability to flash the MIL
00 - Slow Flash (1 Hz, 50 % duty cycle)
01 - Fast Flash (2 Hz or faster, 50% duty cycle)
10 - Class C DTC
                                                 Cancel
```

### **Display PID Info**

The PID information includes all data about the PID from the J1587 documentation, and even includes the current value of the parameter and the data bytes from that PID. The information in the upper paragraph shows detailed information about that parameter and how to decode the parameter. The information in the lower paragraph shows the description of that PID as it appears in the J1587 documentation

- PID Name is the name of the PID as documented in the J1587 document.
- PID Type is Numeric, ASCII, or Binary.
- PID Len is the length in bits or bytes of the PID.
- PID Bit Resolution shows the bit resolution/scalar/multiplier for that PID.
- PID Signed/Unsigned shows if the PID is always positive (unsigned) or can be negative (signed).

A signed PID indicates that the PID is sent using two's complement notation.

- PID Units English shows the English units for that PID.
- PID Eng. to Met Multiplier shows the value to multiply the English value by to get the Metric value.
- PID Units Metric shows the Metric units for that PID.
- PID Current Value (Met/Eng.) shows the current value for that PID.
- PID Description shows the description for that PID as it appears in the J1587 documentation.
- Below PID Description is the PID description from the J1587 document.

| PID 84 Description          |            |                     |                    |     | × |
|-----------------------------|------------|---------------------|--------------------|-----|---|
| PID Name                    | = Road Spe | ed.                 |                    |     | ^ |
| PID Type                    | = Numeric  |                     |                    |     |   |
| PID Len                     | = 1        |                     |                    |     |   |
| PID Bit Resolution          | = 0.5000   |                     |                    |     |   |
| PID Signed/Unsigned         | = Unsigned |                     |                    |     |   |
| PID Units English           | = mph      |                     |                    |     |   |
| PID Eng To Met Multiplier   | = 1.6093   |                     |                    |     |   |
| PID Units Metric            | = kph      |                     |                    |     |   |
| PID Current Value (Met/Eng) | = 70.811   | kph                 | 44.000             | mph |   |
| DATA = [62]                 |            |                     |                    |     |   |
| PID Description:            |            |                     |                    |     |   |
| 84 ROAD SPEED               |            |                     |                    |     |   |
| Indicated vehicle velocity. |            |                     |                    |     |   |
| Parameter Data Length:      |            | 1 Character         |                    |     |   |
| Data Type:                  |            | Unsigned Short Inte | eger               |     |   |
| Bit Resolution:             |            | 0.805 km/h (0.5 mp) | h)                 |     |   |
| Maximum Range:              |            | 0.0 to 205.2 km/h   | (0.0 to 127.5 mph) |     |   |
| Transmission Update Period: |            | 0.1 s               |                    |     |   |
| Message Priority:           |            | 1                   |                    |     | ~ |
| <                           |            |                     |                    |     | > |
|                             |            | Cancel              |                    |     |   |

## **Statistics**

This tab will display various CAN/J1939 data bus statistics, such as bus loading and CAN errors. CAN bus loading information (RX\_BUS\_LOAD, TX\_BUS\_LOAD, TOT\_BUS\_LOAD) will give a quick estimate as to how much information is on the J1939 data bus. The maximum value found for each statistic will be shown and kept. Other than bus loading, the other information is geared more toward network engineers for network design and troubleshooting.

| J1939 Dat | a Link Statistics |                           |                   |                     |           |           |
|-----------|-------------------|---------------------------|-------------------|---------------------|-----------|-----------|
| Channel   | Parameter         | Description               |                   | Value               | Max Value | Clearable |
| Ch1       | CAN RX BUF OVF    | # Rx Msg Overflows        |                   | 0.0                 | 0.0       | No        |
| Ch1       | CAN TX TIMEOUT    | # Tx Timeouts (after 1s)  |                   | 0.0                 | 0.0       | No        |
| Ch1       | CAN TOT ERROR     | Total # CAN Errors        |                   | 0.0                 | 0.0       | No        |
| Ch1       | CAN_STUFF_ERROR   | # Bit-Stuff Error         |                   | 0.0                 | 0.0       | No        |
| Ch1       | CAN FORM ERROR    | # Format Errors           |                   | 0.0                 | 0.0       | No        |
| Ch1       | CAN_CRC_ERROR     | # CRC Errors              |                   | 0.0                 | 0.0       | No        |
| Ch1       | CAN TX OK         | # Successful Transmits    |                   | 5723.0              | 5723.0    | No        |
| Ch1       | CAN RX OK         | # Successful Receives     |                   | 864693.0            | 864693.0  | No        |
| Ch1       | CAN_TEC           | CAN Tx Error Count (TxEC) |                   | 0.0                 | 0.0       | No        |
| Ch1       | CAN_REC           | CAN Rx Error Count (RxEC) |                   | 0.0                 | 0.0       | No        |
| Ch1       | RX_BUS_LOAD       | Rx% Load                  |                   | 39.8                | 49.7      | Yes       |
| Ch1       | TX_BUS_LOAD       | Tx% Load                  |                   | 0.3                 | 3.0       | Yes       |
| Ch1       | BUS_LOAD          | Total Rx+Tx% Load         |                   | 40.1                | 52.2      | Yes       |
|           |                   |                           |                   |                     |           |           |
|           |                   | Data link statistic       | s data is refresh | ed every 5 seconds. |           |           |
|           |                   |                           | Reset List        |                     |           |           |

### **Reset List Button**

Pressing the Reset List button resets the values back to zero.

# **OEM** Applications

<u>Configure</u> and <u>lunch</u> your OEM applications.

Note: Only previously installed OEM application(s) can be executed from DG Diagnostics.

### **Truck Data Report**

When the user presses the Truck Data Report button, the user will be prompted to save the report as an HTML file that can later be printed, e-mailed, stored, or programmatically parsed. The user will then be prompted for a sub-title for the report along with allowing the user to configure which sections of the report they want to see. This allows the technician to provide a vehicle ID number or other pertinent data to the title section of the report. The configuration will be saved for the next time the user wants to produce a report.

The best choice will be to select all report sections and then go through the report for the sections that make the most sense for your business and uncheck the others.

| Truck Data Report Configuration |                                  |                                       |
|---------------------------------|----------------------------------|---------------------------------------|
| Enter a subtitle for this Truck | Data Report (TDR).               |                                       |
|                                 |                                  |                                       |
| ✓ J1587 & J1939 Faults          | I Dynamic Truck Data             | I DM24 List                           |
| J1939 Freeze Frames             | J1939 SRC/PGN List               | ☑ DM20 Monitor Perf. Ratio            |
| ✓ J2012 Fault Codes             | ▼ J1587 MID/PID List             | ✓ J1939 Engine Configuration #1 (EC1) |
| Component Information           | ✓ J1939 Calibration Information  | ✓ Total Trip Data                     |
| 🔽 Total Truck Data              | J1939 Diag Readiness Information | ▼ J1939 DM8/DM30 Response to DM7      |
| Parameters Tree                 | ОК                               |                                       |

The HTML is formatted in such a way as to be easily parsed by a fleet's IT department. DG knows of several fleets that are taking this report, parsing out the data, and then storing this information in their asset database. This report looks something like the following:

| cepo                           | ort Title                                      | e - Fleet Truck #                                                                                  | 29                                                       |                                     |                                                                                                    |                                                                                                    |                                                                                         |                                                                                                    |                                                                                                    |                                                   |                                                   |                                            |
|--------------------------------|------------------------------------------------|----------------------------------------------------------------------------------------------------|----------------------------------------------------------|-------------------------------------|----------------------------------------------------------------------------------------------------|----------------------------------------------------------------------------------------------------|-----------------------------------------------------------------------------------------|----------------------------------------------------------------------------------------------------|----------------------------------------------------------------------------------------------------|---------------------------------------------------|---------------------------------------------------|--------------------------------------------|
| 15                             | 87 C                                           | omponent I                                                                                         | nforma                                                   | ation                               |                                                                                                    |                                                                                                    |                                                                                         |                                                                                                    |                                                                                                    |                                                   |                                                   |                                            |
| MID                            | MI                                             | D Description                                                                                      | vi                                                       | VIN                                 |                                                                                                    | Make                                                                                                    | Model                                                                                   | Serial #                                                                                                    | Unit #                                                                                                | Software ID                                       |                                                   |                                            |
| 128                            | Eng                                            | gine #1                                                                                            | 15                                                       | WC5CV                               | X8HZ67124                                                                                                    | CTRPL                                                                                                    | C-15                                                                                    | 19901008                                                                                                    | SEFL-XXXX                                                                                             | C15*3.00*4                                        | 10                                                |                                            |
| 130                            | Tra                                            | insmission                                                                                         | N                                                        | Ά                                   |                                                                                                    | ALLSN                                                                                                    | 4500                                                                                    | 19940205                                                                                                    | SEFL-YYYYY                                                                                            | WT1000*450                                        | 0*35.23*25.8                                      | 97                                         |
| 136                            | Bra                                            | akes, Power Unit                                                                                   | N/                                                       | Ά                                   |                                                                                                    | MERWB                                                                                                    | 4\$/4M                                                                                  | 20050201                                                                                                    | SEFL-ZZZZ                                                                                             | 454M*5.67*22.987                                  |                                                   |                                            |
|                                | 1.1.1.1.1.1.1.1.1.1.1.1.1.1.1.1.1.1.1.1.       |                                                                                                    |                                                          | A1/A                                |                                                                                                    |                                                                                                    |                                                                                         |                                                                                                    |                                                                                                    | N/A                                               |                                                   |                                            |
| 162<br><b>15</b>               | 87 F                                           | ault Codes                                                                                         | N                                                        | Ά                                   |                                                                                                    | N/A                                                                                                    | N/A                                                                                     | N/A                                                                                                    | N/A                                                                                                   | N/A                                               |                                                   |                                            |
| 162<br>15<br>A/I               | 87 F                                           | ault Codes                                                                                         | Code                                                     | FMI                                 | Code/FMI Desc                                                                                                    | N/A                                                                                                    | N/A                                                                                     | N/A                                                                                                    | N/A                                                                                                   | N/A<br>Count                                      | STD/PP2                                           | SID/PI                                     |
| 162<br>15<br>A/I<br>A          | 87 F                                           | MID Description                                                                                    | Code<br>32                                               | А<br>FMI<br>15                      | Code/FMI Desc<br>Turbocharger 4                                                                                  | N/A<br>ription<br>#1 Wastegate Dri                                                                                 | N/A<br>ve/Reserved f                                                                    | N/A                                                                                                    | N/A                                                                                                   | N/A<br>Count<br>15                                | STD/PP2<br>STD                                    | SID/PI<br>SID                              |
| 162<br>A/I<br>A                | NID<br>128<br>130                              | MID Description<br>Engine #1<br>Transmission                                                       | Code<br>32<br>277                                        | A<br>FMI<br>15<br>3                 | Code/FMI Desc<br>Turbocharger 4<br>(P2-021) Reser                                                                | N/A<br>ription<br>11 Wastegate Dri<br>ved (page 2) - T                                                             | N/A<br>ve/Reserved f<br>BA/Voltage ab                                                   | N/A<br>or assignment by t                                                                                        | N/A<br>the SAE Subcommittee<br>rted high                                                              | N/A<br>Count<br>15<br>20                          | STD/PP2<br>STD<br>PP2                             | SID/PII<br>SID<br>PID                      |
| 162<br>A/I<br>A<br>A           | Vel<br>87 F:<br>MID<br>128<br>130<br>136       | MID Description<br>Engine #1<br>Transmission<br>Brakes, Power<br>Unit                              | N/<br>Code<br>32<br>277<br>2                             | FMI<br>15<br>3                      | Code/FMI Desc<br>Turbocharger 4<br>(P2-021) Reser<br>Transmitter Sy<br>range                                     | N/A<br>ription<br>F1 Wastegate Dri<br>ved (page 2) - T<br>stern Status (see                                        | N/A<br>ve/Reserved f<br>BA/Voltage ab<br>Appendix A/D                                   | N/A<br>for assignment by to<br>ove normal or sho<br>vata valid but below                                         | N/A<br>the SAE Subcommittee<br>rted high<br>« normal operational                                      | N/A<br>Count<br>15<br>20<br>240                   | STD/PP2<br>STD<br>PP2<br>STD                      | SID/PII<br>SID<br>PID<br>PID               |
| 162<br>A/I<br>A<br>A<br>I      | Vel<br>87 F:<br>128<br>130<br>136<br>128       | MID Description<br>Engine #1<br>Transmission<br>Brakes, Power<br>Unit<br>Engine #1                 | Code           32           277           2           32 | A<br>FMI<br>15<br>3<br>1<br>15      | Code/FMI Desc<br>Turbocharger 4<br>(P2-021) Reser<br>Transmitter Sy<br>range<br>Turbocharger 4                   | N/A<br>ription<br>11 Wastegate Dri<br>ved (page 2) - T<br>stem Status (see<br>F1 Wastegate Dri                     | N/A<br>ve/Reserved f<br>BA/Voltage ab<br>Appendix A/D<br>ve/Reserved f                  | N/A<br>or assignment by<br>ove normal or sho<br>bata valid but below<br>or assignment by 1                       | N/A<br>the SAE Subcommittee<br>rted high<br>w normal operational<br>the SAE Subcommittee              | N/A<br>Count<br>15<br>20<br>240<br>15             | STD/PP2<br>STD<br>PP2<br>STD<br>STD<br>STD        | SID/PII<br>SID<br>PID<br>PID<br>SID        |
| 162<br>A/I<br>A<br>A<br>I<br>I | Vel<br>87 F<br>128<br>130<br>136<br>128<br>130 | MID Description<br>Engine #1<br>Transmission<br>Brakes, Power<br>Unit<br>Engine #1<br>Transmission | N/<br>Code<br>32<br>277<br>2<br>32<br>277                | A<br>FMI<br>15<br>3<br>1<br>15<br>3 | Code/FMI Desc<br>Turbocharger 4<br>(P2-021) Reser<br>Transmitter Sy<br>range<br>Turbocharger 4<br>(P2-021) Reser | N/A<br>ription<br>11 Wastegate Dri<br>ved (page 2) - T<br>stem Status (see<br>F1 Wastegate Dri<br>ved (page 2) - T | N/A<br>ve/Reserved f<br>8A/Voltage ab<br>Appendix A/D<br>ve/Reserved f<br>8A/Voltage ab | N/A<br>or assignment by<br>ove normal or sho<br>bata valid but below<br>or assignment by to<br>ove normal or sho | N/A<br>the SAE Subcommittee<br>rted high<br>w normal operational<br>the SAE Subcommittee<br>rted high | N/A<br>Count<br>15<br>20<br>240<br>15<br>15<br>20 | STD/PP2<br>STD<br>PP2<br>STD<br>STD<br>STD<br>PP2 | SID/PII<br>SID<br>PID<br>PID<br>SID<br>PID |

# **Supported Diagnostic Messages**

### **DMs from J1939/73**

GUI - DM message visible from one of the screen elements (i.e., grid, button, dialog box).

**TDR** - DM message available from the Truck Data Report.

Sent - This DM message is sent from somewhere in the program (i.e., button or automatically).

| GUI | TDR | Sent | DM#  | PGN#  | Description                                                    |
|-----|-----|------|------|-------|----------------------------------------------------------------|
| Y   | Y   |      | DM1  | 65226 | Active Diagnostic Trouble Codes (DTCs)                         |
| Y   | Y   |      | DM2  | 65227 | Previously Active Diagnostic Trouble Codes (DTCs)              |
|     |     | Y    | DM3  | 65228 | Diagnostic Data Clear/Reset for Previously Active DTCs         |
| Y   | Y   |      | DM4  | 65229 | Freeze Frame Parameters                                        |
| Y   | Y   |      | DM5  | 65230 | Diagnostic Readiness 1                                         |
| Y   | Y   |      | DM6  | 65231 | Emission Related Pending DTCs                                  |
|     |     | Y    | DM7  | 58112 | Command Non-continuously Monitored Test                        |
| Y   | Y   |      | DM8  | 65232 | Test Results for Non-continuously Monitored Systems            |
| N/A | N/A | N/A  | DM9  | N/A   | Oxygen Sensor Test Results                                     |
| Y   | Y   |      | DM10 | 65234 | Non-continuously Monitored Systems Test Identifiers<br>Support |
|     |     | Y    | DM11 | 65235 | Diagnostic Data Clear/Reset for Active DTCs                    |
| Y   | Y   |      | DM12 | 65236 | Emissions Related Active DTCs                                  |
| NO  | NO  | NO   | DM13 | 57088 | Stop Start Broadcast                                           |
| NO  | NO  | NO   | DM14 | 55552 | Memory Access Request                                          |
| NO  | NO  | NO   | DM15 | 55296 | Memory Access Response                                         |
| NO  | NO  | NO   | DM16 | 55040 | Binary Data Transfer                                           |
| NO  | NO  | NO   | DM17 | 54784 | Boot Load Data                                                 |
| NO  | NO  | NO   | DM18 | 54272 | Data Security                                                  |
| Y   | Y   |      | DM19 | 54016 | Calibration Information                                        |
| Y   | Y   |      | DM20 | 49664 | Monitor Performance Ratio                                      |
| Y   | Y   |      | DM21 | 49408 | Diagnostic Readiness 2                                         |
|     |     | Y    | DM22 | 49920 | Individual Clear/Reset of Active and Previously Active DTC     |
| Y   | Y   |      | DM23 | 64949 | Emission Related Previously Active DTCs                        |
| Y   | Y   |      | DM24 | 64950 | SPN Support                                                    |
| Y   | Y   |      | DM25 | 64951 | Expanded Freeze Frame                                          |

| Y | Y |   | DM26 | 64952 | Diagnostic Readiness 3                                                       |
|---|---|---|------|-------|------------------------------------------------------------------------------|
| Y | Y |   | DM27 | 64898 | All Pending DTCs                                                             |
| Y | Y |   | DM28 | 64896 | Permanent DTCs                                                               |
| Y | Y |   | DM29 | 40448 | Regulated DTC Counts (Pending, Permanent, MIL-On, PMIL-On)                   |
| Y | Y |   | DM30 | 41984 | Scaled Test Results                                                          |
| Y | Y |   | DM31 | 41728 | DTC to Lamp Association                                                      |
| Y | Y |   | DM32 | 41472 | Regulated Exhaust Emission Level Exceedance                                  |
| Y | Y |   | DM33 | 41216 | Emission Increasing Auxiliary Emission Control<br>Device Active Time         |
| Y | Y |   | DM34 | 40960 | NTE Status                                                                   |
| Y | Y |   | DM35 | 40704 | Immediate Fault Status                                                       |
| Y | Y |   | DM36 | 64868 | Harmonized Roadworthiness - Vehicle (HRWV)                                   |
| Y | Y |   | DM37 | 64867 | Harmonized Roadworthiness ï¿1/2 System (HRWS)                                |
| Y | Y |   | DM38 | 64866 | Harmonized Global Regulation Description (HGRD)                              |
| Y | Y |   | DM39 | 64865 | Harmonized Cumulative Continuous Malfunction<br>Indicator ï, ½ System (HCMI) |
| Y | Y |   | DM40 | 64864 | Harmonized B1 Failure Counts (HB1C)                                          |
| Y | Y |   | DM41 | 64863 | DTCs- A, Pending                                                             |
| Y | Y |   | DM42 | 64862 | DTCs- A Confirmed and Active                                                 |
| Y | Y |   | DM43 | 64861 | DTCs- A, Previously Active                                                   |
| Y | Y |   | DM44 | 64860 | DTCs- B1, Pending                                                            |
| Y | Y |   | DM45 | 64859 | DTCs- B1, Confirmed and Active                                               |
| Y | Y |   | DM46 | 64858 | DTCs- B1, Previously Active                                                  |
| Y | Y |   | DM47 | 64857 | DTCs- B2, Pending                                                            |
| Y | Y |   | DM48 | 64856 | DTCs- B2, Confirmed and Active                                               |
| Y | Y |   | DM49 | 64855 | DTCs- B2, Previously Active                                                  |
| Y | Y |   | DM50 | 64854 | DTCs- C, Pending                                                             |
| Y | Y |   | DM51 | 64853 | DTCs- C, Confirmed and Active                                                |
| Y | Y |   | DM52 | 64852 | DTCs- C, Previously Active                                                   |
| Y | Y |   | DM53 | 64721 | Active Service Only DTCs                                                     |
| Y | Y |   | DM54 | 64722 | Previously Active Service Only DTCs                                          |
|   |   | Y | DM55 | 64723 | Clear All Service Only DTCs                                                  |
| Y | Y |   | DM56 | 64711 | Model Year and Certification Engine Family (DM56)                            |

### Launch PDF

Configure and run Adobe reader on any PDF file. OEMs typically include PDF files with their diagnostic programs, and DGD can be configured to launch Adobe on those PDF files without having to enter into the OEM diagnostic application first. This feature was added by request of the US Army.

### Register

DG Technologies has placed a lot of effort into providing you with a high-quality, diagnostics utility that we provide free-of-charge. We appreciate and value your business and we hope that you will take a minute to register the DG Diagnostics product with us.

If you take the time to register, we will e-mail you with updates to the DPA drivers or to DG Diagnostics, as well as subscribe you to our DG Networker e-newsletter. If you select the "I would like to beta test future versions of DG Diagnostics" radio button, we will also e-mail you with beta versions of DG Diagnostics so that you can provide us with feedback and potential bug reports. Our beta testers have provided great feedback that culminated in the many changes and enhancements that were added to DG Diagnostics over the years.

**Note:** Your personal information will not be shared in any way with any third party outside of DG Technologies. We value your privacy, as we value our own. We will not spam you with unsolicited e-mail other than the occasional periodic DPA/DG Diagnostics updates or the DG Networker newsletter. You can expect to receive one or two e-mails per quarter.

We would like to know who our users are, and we would like to have your comments on what we can do to make the DG Diagnostics and DPA products better for you. Please feel free to e-mail us with suggestions to <u>techsupp@dgtech.com</u> and we will look at your request for a potential future version of the product.

| f you like DG Diagnostics, take a minute to register the program   | 1.                                                                          |
|--------------------------------------------------------------------|-----------------------------------------------------------------------------|
| Ve will email you with information regarding new versions of DPA   | A drivers, DG Diagnostics, and you will receive the DG Networker e-newslett |
| OG does not sell or give your information to any third parties. Yo | ou will not receive any unsolicited emails.                                 |
| Registration fields                                                |                                                                             |
| First name:                                                        | Last name:                                                                  |
|                                                                    |                                                                             |
| Email address:                                                     |                                                                             |
| Company:                                                           |                                                                             |
| □ I would                                                          | like to beta test future versions of DG Diagnostics.                        |
|                                                                    | Submit                                                                      |
|                                                                    | Submit                                                                      |

Copyright © 2023 DG Technologies, Inc. Version 1.0. www.dgtech.com

# Acronyms

| Abbreviation | Description                                                                                                    |
|--------------|----------------------------------------------------------------------------------------------------|
| API          | Application Programming Interface                                                                                   |
| AWL          | Amber Warning Lamp                                                                                                  |
| bps          | bits per second                                                                                                    |
| CAN          | Controller Area Network                                                                                             |
| СМ           | Fault Code SPN Conversion Method                                                                                    |
| СОМ          | Communication port                                                                                                  |
| CSV          | Comma Separated Values                                                                                              |
| DG®          | Registered trademark of Dearborn Group, Inc.                                                                        |
| DGD          | DG Diagnostics                                                                                                    |
| DM1          | Active DTCs                                                                                                    |
| DM12         | Emissions Related Active DTCs                                                                                       |
| DM2          | Previously Active DTCs                                                                                              |
| DM23         | Emission Related Previously Active DTCs                                                                             |
| DM27         | All Pending DTCs                                                                                                    |
| DM28         | Permanent DTCs                                                                                                    |
| DM35         | Immediate Fault Status                                                                                              |
| DM41         | DTCs- A, Pending                                                                                                    |
| DM42         | DTCs- A Confirmed and Active                                                                                        |
| DM43         | DTCs- A, Previously Active                                                                                          |
| DM44         | DTCs- B1, Pending                                                                                                   |
| DM45         | DTCs- B1, Confirmed and Active                                                                                      |
| DM46         | DTCs- B1, Previously Active                                                                                         |
| DM47         | DTCs- B2, Pending                                                                                                   |
| DM48         | DTCs- B2, Confirmed and Active                                                                                      |
| DM49         | DTCs- B2, Previously Active                                                                                         |
| DM50         | DTCs- C, Pending                                                                                                    |
| DM51         | DTCs- C, Confirmed and Active                                                                                       |
| DM52         | DTCs- C, Previously Active                                                                                          |
| DM53         | Active Service Only DTCs                                                                                            |
| DM54         | Previously Active Service Only DTCs                                                                                 |
| DM6          | Emission Related Pending DTCs                                                                                       |
| DPA          | Dearborn Protocol Adapter                                                                                           |
| DPA 5        | Dearborn Protocol Adapter 5 is DG Technologies tool of choice for diagnosing                                        |
|              | and reprogramming heavy duty trucks, buses, construction, agriculture,                                              |
|              | military, and industrial stationary equipment. The DPA 5 also has selective                                         |
|              | support for automotive vehicles.                                                                                    |
|              | Visit <a href="https://www.dgtech.com/dearbornprotocoladapter/">https://www.dgtech.com/dearbornprotocoladapter/</a> |

| EC1J1939 Engine ConfigurationECMEngine ControllerECUElectronic Control UnitEFFJ1939 Expanded Freeze FramesfAWLFlashing Amber Warning LampFMIFailure Mode IdentifierfMILFlashing Malfunction Indicator LampfPLFlashing Protect LampfRSLFlashing Red Stop LampGGAGPS DOP and active satellitesGSVGPS Satellites in ViewHTMLHypertext Transfer Protocol is a set of instructions for the software that<br>controls the movement of files on the InternetIDIdentifierMILMalfunction Indicator LampMILMalfunction Indicator LampMIRAMarine Electronics AssociationOBDIIOn-Board Diagnostics Generation TwoOEMOriginal Equipment ManufacturerPDFPortable Document Format |
|----------------------------------------------------------------------------------------------------|
| ECMEngine ControllerECUElectronic Control UnitEFFJ1939 Expanded Freeze FramesfAWLFlashing Amber Warning LampFMIFailure Mode IdentifierfMILFlashing Malfunction Indicator LampfPLFlashing Protect LampfRSLFlashing Red Stop LampGGAGPS DOP and active satellitesGSVGPS Satellites in ViewHTMLHypertext Transfer Protocol is a set of instructions for the software that<br>controls the movement of files on the InternetIDIdentifierMIDJ1587 Message IdentifierMILMalfunction Indicator LampNMEAMarine Electronics AssociationOBDIIOn-Board Diagnostics Generation TwoOEMOriginal Equipment ManufacturerPCPersonal ComputerPDFPortable Document Format             |
| ECUElectronic Control UnitEFFJ1939 Expanded Freeze FramesfAWLFlashing Amber Warning LampFMIFailure Mode IdentifierfMILFlashing Malfunction Indicator LampfPLFlashing Protect LampfRSLFlashing Red Stop LampGGAGPS DOP and active satellitesGFSGlobal Positioning SystemGSVGPS Satellites in ViewHTMLHypertext Transfer Protocol is a set of instructions for the software that<br>controls the movement of files on the InternetIDIdentifierMIDJ1587 Message IdentifierMILMalfunction Indicator LampNMEAMarine Electronics AssociationOBDIIOn-Board Diagnostics Generation TwoOEMOriginal Equipment ManufacturerPDFPortable Document Format                        |
| EFFJ1939 Expanded Freeze FramesfAWLFlashing Amber Warning LampFMIFailure Mode IdentifierfMILFlashing Malfunction Indicator LampfPLFlashing Protect LampfRSLFlashing Red Stop LampGGAGPS DOP and active satellitesGPSGlobal Positioning SystemGSVGPS Satellites in ViewHTMLHypertext Transfer Protocol is a set of instructions for the software that<br>controls the movement of files on the InternetIDIdentifierMIDJ1587 Message IdentifierMILMalfunction Indicator LampNMEAMarine Electronics AssociationOBDIIOn-Board Diagnostics Generation TwoOEMOriginal Equipment ManufacturerPDFPortable Document Format                                                  |
| fAWLFlashing Amber Warning LampFMIFailure Mode IdentifierfMILFlashing Malfunction Indicator LampfPLFlashing Protect LampfRSLFlashing Red Stop LampGGAGPS DOP and active satellitesGPSGlobal Positioning SystemGSVGPS Satellites in ViewHTMLHypertext Transfer Protocol is a set of instructions for the software that<br>controls the movement of files on the InternetIDIdentifierMIDJ1587 Message IdentifierMILMalfunction Indicator LampNMEAMarine Electronics AssociationOBDIIOn-Board Diagnostics Generation TwoOEMOriginal Equipment ManufacturerPDFPortable Document Format                                                                                 |
| FMIFailure Mode IdentifierfMILFlashing Malfunction Indicator LampfPLFlashing Protect LampfRSLFlashing Red Stop LampGGAGPS DOP and active satellitesGPSGlobal Positioning SystemGSVGPS Satellites in ViewHTMLHypertext Transfer Protocol is a set of instructions for the software that<br>controls the movement of files on the InternetIDIdentifierMD/HDMedium-Duty and Heavy-DutyMIDJ1587 Message IdentifierMILMalfunction Indicator LampNMEAMarine Electronics AssociationOBDIIOn-Board Diagnostics Generation TwoOEMOriginal Equipment ManufacturerPDFPortable Document Format                                                                                 |
| fMILFlashing Malfunction Indicator LampfPLFlashing Protect LampfRSLFlashing Red Stop LampGGAGPS DOP and active satellitesGPSGlobal Positioning SystemGSVGPS Satellites in ViewHTMLHypertext Transfer Protocol is a set of instructions for the software that<br>controls the movement of files on the InternetIDIdentifierMD/HDMedium-Duty and Heavy-DutyMILMalfunction Indicator LampNMEAMarine Electronics AssociationOBDIIOn-Board Diagnostics Generation TwoOEMOriginal Equipment ManufacturerPDFPortable Document Format                                                                                                    |
| fPLFlashing Protect LampfRSLFlashing Red Stop LampGGAGPS DOP and active satellitesGPSGlobal Positioning SystemGSVGPS Satellites in ViewHTMLHypertext Transfer Protocol is a set of instructions for the software that<br>controls the movement of files on the InternetIDIdentifierMD/HDMedium-Duty and Heavy-DutyMILMalfunction Indicator LampNMEAMarine Electronics AssociationOBDIIOn-Board Diagnostics Generation TwoOEMOriginal Equipment ManufacturerPDFPortable Document Format                                                                                                    |
| fRSLFlashing Red Stop LampGGAGPS DOP and active satellitesGPSGlobal Positioning SystemGSVGPS Satellites in ViewHTMLHypertext Transfer Protocol is a set of instructions for the software that<br>controls the movement of files on the InternetIDIdentifierMD/HDMedium-Duty and Heavy-DutyMIDJ1587 Message IdentifierMILMalfunction Indicator LampNMEAMarine Electronics AssociationOBDIIOn-Board Diagnostics Generation TwoOEMOriginal Equipment ManufacturerPDFPortable Document Format                                                                                                    |
| GGAGPS DOP and active satellitesGPSGlobal Positioning SystemGSVGPS Satellites in ViewHTMLHypertext Transfer Protocol is a set of instructions for the software that<br>controls the movement of files on the InternetIDIdentifierMD/HDMedium-Duty and Heavy-DutyMIDJ1587 Message IdentifierMILMalfunction Indicator LampNMEAMarine Electronics AssociationOBDIIOn-Board Diagnostics Generation TwoOEMOriginal Equipment ManufacturerPDFPortable Document Format                                                                                                    |
| GPSGlobal Positioning SystemGSVGPS Satellites in ViewHTMLHypertext Transfer Protocol is a set of instructions for the software that<br>controls the movement of files on the InternetIDIdentifierMD/HDMedium-Duty and Heavy-DutyMIDJ1587 Message IdentifierMILMalfunction Indicator LampNMEAMarine Electronics AssociationOBDIIOn-Board Diagnostics Generation TwoOEMOriginal Equipment ManufacturerPDFPortable Document Format                                                                                                    |
| GSVGPS Satellites in ViewHTMLHypertext Transfer Protocol is a set of instructions for the software that<br>controls the movement of files on the InternetIDIdentifierMD/HDMedium-Duty and Heavy-DutyMIDJ1587 Message IdentifierMILMalfunction Indicator LampNMEAMarine Electronics AssociationOBDIIOn-Board Diagnostics Generation TwoOEMOriginal Equipment ManufacturerPCPersonal ComputerPDFPortable Document Format                                                                                                    |
| HTMLHypertext Transfer Protocol is a set of instructions for the software that<br>controls the movement of files on the InternetIDIdentifierMD/HDMedium-Duty and Heavy-DutyMIDJ1587 Message IdentifierMILMalfunction Indicator LampNMEAMarine Electronics AssociationOBDIIOn-Board Diagnostics Generation TwoOEMOriginal Equipment ManufacturerPCPersonal ComputerPDFPortable Document Format                                                                                                    |
| ITTMLcontrols the movement of files on the InternetIDIdentifierMD/HDMedium-Duty and Heavy-DutyMIDJ1587 Message IdentifierMILMalfunction Indicator LampNMEAMarine Electronics AssociationOBDIIOn-Board Diagnostics Generation TwoOEMOriginal Equipment ManufacturerPCPersonal ComputerPDFPortable Document Format                                                                                                    |
| IDIdentifierMD/HDMedium-Duty and Heavy-DutyMIDJ1587 Message IdentifierMILMalfunction Indicator LampNMEAMarine Electronics AssociationOBDIIOn-Board Diagnostics Generation TwoOEMOriginal Equipment ManufacturerPCPersonal ComputerPDFPortable Document Format                                                                                                    |
| MD/HDMedium-Duty and Heavy-DutyMIDJ1587 Message IdentifierMILMalfunction Indicator LampNMEAMarine Electronics AssociationOBDIIOn-Board Diagnostics Generation TwoOEMOriginal Equipment ManufacturerPCPersonal ComputerPDFPortable Document Format                                                                                                    |
| MIDJ1587 Message IdentifierMILMalfunction Indicator LampNMEAMarine Electronics AssociationOBDIIOn-Board Diagnostics Generation TwoOEMOriginal Equipment ManufacturerPCPersonal ComputerPDFPortable Document Format                                                                                                    |
| MILMalfunction Indicator LampNMEAMarine Electronics AssociationOBDIIOn-Board Diagnostics Generation TwoOEMOriginal Equipment ManufacturerPCPersonal ComputerPDFPortable Document Format                                                                                                    |
| NMEAMarine Electronics AssociationOBDIIOn-Board Diagnostics Generation TwoOEMOriginal Equipment ManufacturerPCPersonal ComputerPDFPortable Document Format                                                                                                    |
| OBDIIOn-Board Diagnostics Generation TwoOEMOriginal Equipment ManufacturerPCPersonal ComputerPDFPortable Document Format                                                                                                    |
| OEMOriginal Equipment ManufacturerPCPersonal ComputerPDFPortable Document Format                                                                                                    |
| PC     Personal Computer       PDF     Portable Document Format                                                                                                    |
| PDF Portable Document Format                                                                                                    |
|                                                                                                    |
| PID Parameter Identifier                                                                                                    |
| PL Protect Lamp                                                                                                    |
| RMC Recommended minimum specific GPS/Transit data                                                                                                    |
| Open interface between Windows-based applications and in-vehicle                                                                                                    |
| RP1210 communication networks, developed as a "Recommended Engineering and                                                                                                    |
| Maintenance Practice" by the Technology & Maintenance Council (TMC) of the                                                                                                    |
| American Trucking Association (ATA).                                                                                                    |
| RSL Red Stop Lamp                                                                                                    |
| SAE Society of Automotive Engineers                                                                                                    |
| The J1587 protocol defines the format of J1708 messages sent between                                                                                                    |
| SAE microprocessors devices in heavy duty vehicles. It also supports                                                                                                    |
| j1/08/J1587 communication with external devices connected to the bus. J1587 is an                                                                                                    |
| application layer and is used together with J1708, which is the physical layer.                                                                                                    |
| SAE 11020 buses mobile budraulies etc. In many ways 11020 is similar to the older 11708                                                                                                    |
| and 11587 standards, but 11939 is built on CAN                                                                                                    |
| SAF 11939 RP Serial Control and Communications Vehicle Network                                                                                                    |

| Abbreviation | Description                                                                 |
|--------------|-----------------------------------------------------------------------------|
| SAE J1939-01 | Truck and Bus Specific                                                      |
| SAE J1939-02 | Construction and Agriculture Specific                                       |
| SAE J1939-03 | On Board Diagnostics Implementation Guide                                   |
| SAE J1939-05 | OBD for Marine Spark-Ignition Sterndrive and Inboard Engines                |
| SAE J1939-11 | Physical Layer - Shielded Twisted Pair with Drain                           |
| SAE J1939-12 | Physical Layer - Twisted Quad, Active Terminators                           |
| SAE J1939-13 | Diagnostic Connector                                                        |
| SAE J1939-15 | Physical Layer - Twisted Pair                                               |
| SAE J1939-21 | Data Link Layer                                                             |
| SAE J1939-31 | Network Layer                                                               |
| SAE J1939-71 | Applications Layer                                                          |
| SAE J1939-73 | Application Layer, Diagnostics                                              |
| SAE J1939-74 | Application - Configurable Messaging                                        |
| SAE J1939-75 | Application Layer - Generator Sets and Industrial                           |
| SAE J2012    | Defines the standardized DTCs that On-Board Diagnostic (OBD) systems in     |
|              | vehicles are required to report when malfunctions are detected.             |
| SAE J2534    | Interface standard designed by SAE (Society of Automotive Engineers) and    |
|              | mandated by the US EPA (Environmental Protection Agency) for vehicle ECU    |
|              | reprogramming                                                               |
| SID          | Subsystem Identifier                                                        |
| SPN          | Suspect Parameter Number                                                    |
| USB          |                                                                             |
| VDA          | Vehicle Diagnostic Adapter                                                  |
| VIN          | Vehicle Identification Number                                               |
| VSI-2534     | VSI-2534 is DG Technologies tool reprogramming and diagnostics tool used on |
|              | all older automotive vehicles along with some newer makes and models.       |
|              | Visit https://www.dgtech.com/vsi-2534/                                      |

### Warranty

### DG Diagnostics - As Is, No Warranty

This program is provided AS IS and is free-of-charge for owners of DG RP1210compliant products. It was intended to be a value-added feature to enhance the inherent value of DG's RP1210 product line.

DG Technologies disclaims all warranties, either expresses or implied, including any implied warranty of merchantability or fitness for any particular purpose. DG Technologies shall have no liability to anyone for incidental or consequential damages for merchandise which is provided AS IS.

DG Technologies makes no warranty as to the performance of this product. DG Technologies has placed this program through extensive testing, however as with any software, there could be deficiencies. Therefore, we cannot guarantee that any parameters displayed are accurate.

We hope that you enjoy this tool and find it of value. If you find deficiencies, or have requests for the addition of non-OEM-proprietary functionality, please do not hesitate to <u>contact</u> us.

# Copyrights

Permission is granted to copy any or all portions of this manual, provided that such cop ies are for use with the device and that "© 2023 Dearborn Group, Inc.", (herein referre d to as "Dearborn Group", "DG Technologies", or "DG"), remains on all copies.

DG Diagnostics (DGD) software is copyrighted. Permission is granted to copy this software for back-up purposes only.

This software works only in conjunction with Dearborn Group Technology RP1210 devices. Any attempt to modify the software, or PC environment, so that this program would connect and use a non-DG RP1210 device will be considered a breach of the programs' copyright.

### **Technical Support**

After reading and following the troubleshooting and validation procedures in this document please check the FAQ page at <u>www.dgtech.com/faqs/</u>. If you are still not able to resolve an issue, please feel free to contact DG technical support. For users in the United States, technical support is available from 9 a.m. to 5 p.m. Eastern Time. You may also fax or e-mail your questions to us. For prompt assistance, please include your voice telephone number and the serial number.

DG Technologies Technical Support

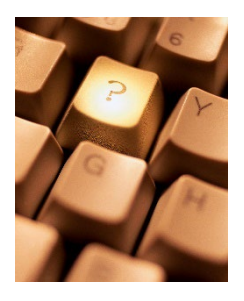

Phone: 1-248-888-2000 Fax: 1-248-888-9977 E-mail: <u>techsupp@dgtech.com</u> Website:<u>www.dgtech.com/tech-</u> <u>support</u>

Users not residing in the United States should contact your local DG representative or e-mail <u>techsupp@dgtech.com</u>

Copyright © 2023 DG Technologies, Inc. Version 1.0 www.dgtech.com